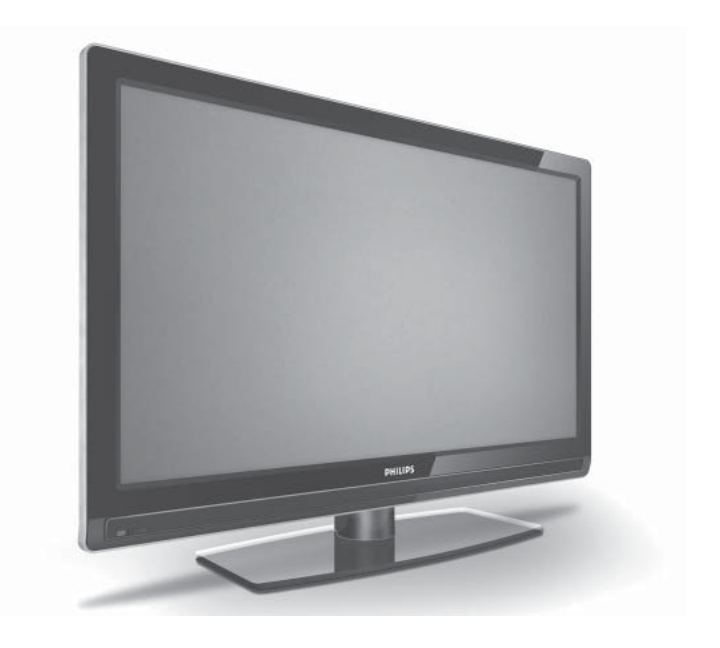

### www.philips.com

- EL ΕΓΧΕΙΡΙΔΙΟ ΧΡΗΣΗΣ
- RU РУКОВОДСТВО ПОЛЬЗОВАТЕЛЯ
- CS UŽIVATELSKÁ PŘÍRUČKA
- TR KULLANIM KILAVUZU
- PL INSTRUKCJA OBSŁUGI
- HU HASZNÁLATI ÚTMUTATÓ
- SK POUŽÍVATEĽSKÁ PRÍRUČKA
- SL UPORABNIŠKI PRIROČNIK
- HR KORISNIČKI PRIRUČNIK
- RO MANUAL DE UTILIZARE

# PHILIPS

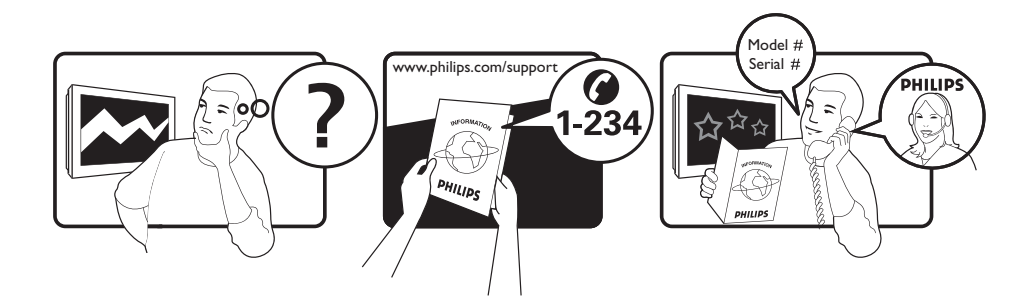

Tariff 0.07/min 0.06/min free local local 0.09/min 0.09/min free free local 0.08/min local 0.10/min local local local free 0.10/min local local local

|             | N                |
|-------------|------------------|
| Country     | Number           |
| Austria     | 0810 000205      |
| Belgium     | 078250145        |
| Czech Rep   | 800142840        |
| Denmark     | 3525 8759        |
| Finland     | 09 2311 3415     |
| France      | 0821 611655      |
| Germany     | 01803 386 852    |
| Greece      | 0 0800 3122 1280 |
| Hungary     | 0680018189       |
| Ireland     | 01 601 1777      |
| Italy       | 840320086        |
| Luxemburg   | 40 6661 5644     |
| Netherlands | 0900 8407        |
| Norway      | 2270 8111        |
| Poland      | 0223491504       |
| Portugal    | 2 1359 1442      |
| Slovakia    | 0800004537       |
| Spain       | 902 888 784      |
| Sweden      | 08 5792 9100     |
| Switzerland | 0844 800 544     |
| UK          | 0870 900 9070    |

This information is correct at the time of press.

For updated information, see www.support.philips.com

### Πίνακας περιεχομένων

| Εισαγωγή3                                                                                                    |
|----------------------------------------------------------------------------------------------------|
| Ασφάλεια4                                                                                                    |
| Πλήκτρα και συνδετήρες της<br>τηλεόρασης5                                                                                                    |
| Ξεκινώντας6                                                                                                    |
| Τοποθέτηση της τηλεόρασης σε τοίχο 6                                                                                                    |
| Σύνδεση της κεραίας και της ηλεκτρικής<br>τροφοδοσίας6                                                                                                    |
| Πώς να θέσετε την τηλεόρασή σας σε<br>λειτουργία6                                                                                                    |
| Τοποθέτηση μπαταριών στο<br>τρλεχειοιστήριο                                                                                                    |
| Λειτουργίες τηλεχειριστηρίου                                                                                                    |
| Θέση της τηλεόρασης σε λειτουργία για<br>πρώτη φορά9                                                                                                    |
| Επιστροφή στο μενού Εγκατάσταση9                                                                                                    |
| Κατανόηση του πλαισίου<br>πληροφοριών10                                                                                                    |
|                                                                                                    |
| Προβολή ή ακρόαση ψηφιακών<br>τηλεοπτικών και ραδιοφωνικών<br>αταθμών 11                                                                                                    |
| Προβολή ή ακρόαση ψηφιακών<br>τηλεοπτικών και ραδιοφωνικών<br>σταθμών11<br>Αλλαγή της σειράς των αποθηκευμένων<br>καναλιών11                                                                                                    |
| Προβολή ή ακρόαση ψηφιακών<br>τηλεοπτικών και ραδιοφωνικών<br>σταθμών11<br>Αλλαγή της σειράς των αποθηκευμένων<br>καναλιών11<br>Έλεγχος για νέους τηλεοπτικούς<br>ή ραδιοφωνικούς σταθμούς11                                                                                                    |
| Προβολή ή ακρόαση ψηφιακών<br>τηλεοπτικών και ραδιοφωνικών<br>σταθμών11<br>Αλλαγή της σειράς των αποθηκευμένων<br>καναλιών11<br>Έλεγχος για νέους τηλεοπτικούς<br>ή ραδιοφωνικούς σταθμούς11<br>Εγκατάσταση τηλεοπτικών και<br>ραδιοφωνικών σταθμών12                                                                                                    |
| Προβολή ή ακρόαση ψηφιακών<br>τηλεοπτικών και ραδιοφωνικών<br>σταθμών11<br>Αλλαγή της σειράς των αποθηκευμένων<br>καναλιών11<br>Έλεγχος για νέους τηλεοπτικούς<br>ή ραδιοφωνικούς σταθμούς11<br>Εγκατάσταση τηλεοπτικών και<br>ραδιοφωνικών σταθμών12<br>Προσθήκη νέων καναλιών ή σταθμών<br>στον κατάλογό σας12                                                                                           |
| Προβολή ή ακρόαση ψηφιακών<br>τηλεοπτικών και ραδιοφωνικών<br>σταθμών11<br>Αλλαγή της σειράς των αποθηκευμένων<br>καναλιών11<br>Έλεγχος για νέους τηλεοπτικούς<br>ή ραδιοφωνικούς σταθμούς11<br>Εγκατάσταση τηλεοπτικών και<br>ραδιοφωνικών σταθμών12<br>Προσθήκη νέων καναλιών ή σταθμών<br>στον κατάλογό σας12                                                                                           |
| Προβολή ή ακρόαση ψηφιακών<br>τηλεοπτικών και ραδιοφωνικών<br>σταθμών11<br>Αλλαγή της σειράς των αποθηκευμένων<br>καναλιών11<br>Έλεγχος για νέους τηλεοπτικούς<br>ή ραδιοφωνικούς σταθμούς11<br>Εγκατάσταση τηλεοπτικών και<br>ραδιοφωνικών σταθμών12<br>Προσθήκη νέων καναλιών ή σταθμών<br>στον κατάλογό σας12<br>Επανεγκατάσταση όλων των καναλιών 12<br>Μη αυτόματη εγκατάσταση ψηφιακών<br>καναλιών13 |
| Προβολή ή ακρόαση ψηφιακών<br>τηλεοπτικών και ραδιοφωνικών<br>σταθμών11<br>Αλλαγή της σειράς των αποθηκευμένων<br>καναλιών11<br>Έλεγχος για νέους τηλεοπτικούς<br>ή ραδιοφωνικούς σταθμούς11<br>Εγκατάσταση τηλεοπτικών και<br>ραδιοφωνικών σταθμών12<br>Προσθήκη νέων καναλιών ή σταθμών<br>στον κατάλογό σας12<br>Επανεγκατάσταση όλων των καναλιών 12<br>Μη αυτόματη εγκατάσταση ψηφιακών<br>καναλιών13 |
| Προβολή ή ακρόαση ψηφιακών<br>τηλεοπτικών και ραδιοφωνικών<br>σταθμών                                                                                                    |

| Επαναφορά της γλώσσας στην                                                                                                    |
|----------------------------------------------------------------------------------------------------|
| προτιμωμενη γλωσσα                                                                                                    |
| Επιλογές υπομένου για γλωσσα                                                                                                    |
| Επιλογές υπομένου για περιοχή                                                                                                    |
| Περιορισμός πρόσβασης σε ψηφιακά                                                                                                    |
|                                                                                                    |
| Επιλογή χρησης κωοικου                                                                                                    |
|                                                                                                    |
| ψηφιακά κανάλια                                                                                                    |
| Χρήση της υποδοχής Cl16                                                                                                    |
| Διαμόρφωση καταλόγων αγαπημένων                                                                                                    |
| καναλιών                                                                                                    |
| Αυτόματη ενημέρωση λογισμικού                                                                                                    |
| Εμφάνιση της έκδοσης του λονισμικού 18                                                                                                    |
| Πληροφορίες για λήμεις λογιστικού 18                                                                                                    |
| Λήψη νέου λογισμικού                                                                                                    |
|                                                                                                    |
|                                                                                                    |
| Χρήση του μενού Επιλογές                                                                                                    |
| Χρήση του μενού Επιλογές                                                                                                    |
| Χρήση του μενού Επιλογές 19<br>Λήψη καταλόγων προγραμμάτων 20<br>Χρήση του ψηφιακού teletext                                                                                                    |
| Χρήση του μενού Επιλογές                                                                                                    |
| <ul> <li>Χρήση του μενού Επιλογές</li></ul>                                                                                                    |
| <ul> <li>Χρήση του μενού Επιλογές</li></ul>                                                                                                    |
| Χρήση του μενού Επιλογές                                                                                                    |
| <ul> <li>Χρήση του μενού Επιλογές</li></ul>                                                                                                    |
| Χρήση του μενού Επιλογές                                                                                                    |
| Χρήση του μενού Επιλογές                                                                                                    |
| Χρήση του μενού Επιλογές                                                                                                    |
| Χρήση του μενού Επιλογές       19         Λήψη καταλόγων προγραμμάτων       20         Χρήση του ψηφιακού teletext       21         Αναλογικό teletext σε ψηφιακή λειτουργία       21         Χρήση της πρόσβασης υπό όρους       21         Χρήση της πρόσβασης υπό όρους       22         Αυτόματος συντονισμός αναλογικών       23         Μη αυτόματος συντονισμός αναλογικών       24         Αλλαγή αρίθμησης καναλιών       25         Ονομασία καναλιών       26                                                                         |
| Χρήση του μενού Επιλογές       19         Λήψη καταλόγων προγραμμάτων       20         Χρήση του ψηφιακού teletext       21         Αναλογικό teletext σε ψηφιακή λειτουργία       21         Χρήση της πρόσβασης υπό όρους       21         Χρήση της πρόσβασης υπό όρους       22         Αυτόματος συντονισμός αναλογικών       23         Μη αυτόματος συντονισμός αναλογικών       24         Αλλαγή αρίθμησης καναλιών       25         Ονομασία καναλιών       26         Επιλογή αγαπημένων καναλιών       27                            |
| Χρήση του μενού Επιλογές       19         Λήψη καταλόγων προγραμμάτων       20         Χρήση του ψηφιακού teletext       21         Αναλογικό teletext σε ψηφιακή λειτουργία       21         Χρήση της πρόσβασης υπό όρους       21         Χρήση της πρόσβασης υπό όρους       22         Αυτόματος συντονισμός αναλογικών       23         Μη αυτόματος συντονισμός αναλογικών       24         Αλλαγή αρίθμησης καναλιών       25         Ονομασία καναλιών       26         Επιλογή αγαπημένων καναλιών από τον                             |
| Χρήση του μενού Επιλογές       19         Λήψη καταλόγων προγραμμάτων       20         Χρήση του ψηφιακού teletext       21         Αναλογικό teletext σε ψηφιακή λειτουργία       21         Χρήση της πρόσβασης υπό όρους       21         Χρήση της πρόσβασης υπό όρους       22         Αυτόματος συντονισμός αναλογικών       23         Μη αυτόματος συντονισμός αναλογικών       24         Αλλαγή αρίθμησης καναλιών       25         Ονομασία καναλιών       26         Επιλογή αγαπημένων καναλιών από τον κατάλογο των αγαπημένων σας |

| Απαγόρευση πρόσβασης σε κανάλια (νονικός έλενγος)                                                                                                    |
|----------------------------------------------------------------------------------------------------|
| Δημιουργία κωδικού για νονικό έλεγχο 29                                                                                                    |
| Απαγόρευση πρόσβασης και αναίρεση                                                                                                    |
| απαγόρευσης σε επιλεγμένα κανάλια . 29                                                                                                    |
| Αλλαγή του κωδικού σας για γονικό                                                                                                    |
|                                                                                                    |
| απαγόρευσης για όλα τα κανάλια                                                                                                    |
| Κλείδωμα των πλαϊνών χειριστηρίων<br>(κλείδωμα για παιδιά)                                                                                                    |
| Απόλαυση του Ambilight                                                                                                    |
| Ενεργοποίηση και απενεργοποίηση του                                                                                                    |
| φωτος περιβαλλοντος                                                                                                    |
| Διαμορφωση ρυθμισεων Ambilight 32                                                                                                    |
| Προσαρμογή ρυθμίσεων εικόνας και                                                                                                    |
| <b>Πχου</b>                                                                                                    |
| Ρυθυίσεις έχου 34                                                                                                    |
|                                                                                                    |
|                                                                                                    |
| Χρήση της έξυπνης εικόνας και του<br>έξυπνου ήχου35                                                                                                    |
| <b>Χρήση της έξυπνης εικόνας και του</b><br><b>έξυπνου ήχου</b>                                                                                                    |
| <b>Χρήση της έξυπνης εικόνας και του</b><br><b>έξυπνου ήχου</b>                                                                                                    |
| <ul> <li>Χρήση της έξυπνης εικόνας και του</li> <li>έξυπνου ήχου</li></ul>                                                                                                    |
| Χρήση της έξυπνης εικόνας και του           έξυπνου ήχου         35           Χρήση της έξυπνης εικόνας         35           Χρήση του έξυπνου ήχου         35           Μορφές εικόνας         36           Χρήση του teletext         37                                                                                                    |
| Χρήση της έξυπνης εικόνας και του         έξυπνου ήχου       35         Χρήση της έξυπνης εικόνας       35         Χρήση του έξυπνου ήχου       35         Μορφές εικόνας       36         Χρήση του teletext       37         Χρήση της τηλεόρασης σε λειτουργία                                                                                                    |
| Χρήση της έξυπνης εικόνας και του         έξυπνου ήχου       35         Χρήση της έξυπνης εικόνας       35         Χρήση του έξυπνου ήχου       35         Μορφές εικόνας       36         Χρήση του teletext       37         Χρήση της τηλεόρασης σε λειτουργία       39                                                                                                    |
| Χρήση της έξυπνης εικόνας και του       35         Κρήση της έξυπνης εικόνας       35         Χρήση του έξυπνου ήχου       35         Μορφές εικόνας       36         Χρήση του teletext       37         Χρήση της τηλεόρασης σε λειτουργία       39         Σύνδεση εξοπλισμού HD στην τηλεόρασή       39                                                                                                    |
| <ul> <li>Χρήση της έξυπνης εικόνας και του<br/>έξυπνου ήχου</li> <li>35</li> <li>Χρήση της έξυπνης εικόνας</li> <li>35</li> <li>Χρήση του έξυπνου ήχου</li> <li>35</li> <li>Μορφές εικόνας</li> <li>36</li> <li>Χρήση του teletext</li> <li>37</li> <li>Χρήση της τηλεόρασης σε λειτουργία</li> <li>ΗD</li> <li>39</li> <li>Σύνδεση εξοπλισμού HD στην τηλεόρασή<br/>σας</li> <li>39</li> <li>Προσαρμονή ρυθμίσεων εικόνας ή ήχου</li> </ul>                                                                                                    |
| <ul> <li>Χρήση της έξυπνης εικόνας και του<br/>έξυπνου ήχου</li> <li>35</li> <li>Χρήση της έξυπνης εικόνας</li> <li>35</li> <li>Χρήση του έξυπνου ήχου</li> <li>35</li> <li>Μορφές εικόνας</li> <li>36</li> <li>Χρήση του teletext</li> <li>37</li> <li>Χρήση της τηλεόρασης σε λειτουργία</li> <li>HD</li> <li>39</li> <li>Σύνδεση εξοπλισμού HD στην τηλεόρασή<br/>σας</li> <li>39</li> <li>Προσαρμογή ρυθμίσεων εικόνας ή ήχου<br/>στη λειτουργία HD</li> </ul>                                                                                                    |
| <ul> <li>Χρήση της έξυπνης εικόνας και του<br/>έξυπνου ήχου</li></ul>                                                                                                    |
| <ul> <li>Χρήση της έξυπνης εικόνας και του<br/>έξυπνου ήχου</li> <li>35</li> <li>Χρήση της έξυπνης εικόνας</li> <li>35</li> <li>Χρήση του έξυπνου ήχου</li> <li>35</li> <li>Μορφές εικόνας</li> <li>36</li> <li>Χρήση του teletext</li> <li>37</li> <li>Χρήση της τηλεόρασης σε λειτουργία</li> <li>ΗD</li> <li>Σύνδεση εξοπλισμού HD στην τηλεόρασή<br/>σας</li> <li>39</li> <li>Σύνδεση εξοπλισμού HD στην τηλεόρασή<br/>σας</li> <li>39</li> <li>Προσαρμογή ρυθμίσεων εικόνας ή ήχου<br/>στη λειτουργία HD</li> <li>39</li> <li>Ρυθμίσεις εικόνας σε λειτουργία HD</li> <li>39</li> <li>Ρυθμίσεις ήχου σε λειτουργία HD</li> <li>39</li> </ul>                                                                                                    |
| Χρήση της έξυπνης εικόνας και του         έξυπνου ήχου       35         Χρήση της έξυπνης εικόνας       35         Χρήση του έξυπνου ήχου       35         Μορφές εικόνας       36         Χρήση του teletext       37         Χρήση της τηλεόρασης σε λειτουργία       39         Σύνδεση εξοπλισμού HD στην τηλεόρασή σας       39         Προσαρμογή ρυθμίσεων εικόνας ή ήχου στη λειτουργία HD       39         Ρυθμίσεις εικόνας σε λειτουργία HD       39         Ρυθμίσεις κόνας σε λειτουργία HD       39         Αιαμόρφωση της τηλεόρασης σε       39         Αισμόρφωση της τηλεόρασης σε       39                                                                                                    |
| <ul> <li>Χρήση της έξυπνης εικόνας και του<br/>έξυπνου ήχου</li> <li>35</li> <li>Χρήση της έξυπνης εικόνας</li> <li>35</li> <li>Χρήση του έξυπνου ήχου</li> <li>35</li> <li>Μορφές εικόνας</li> <li>36</li> <li>Χρήση του teletext</li> <li>37</li> <li>Χρήση της τηλεόρασης σε λειτουργία</li> <li>ΗD</li> <li>39</li> <li>Σύνδεση εξοπλισμού HD στην τηλεόρασή<br/>σας</li> <li>39</li> <li>Γροσαρμογή ρυθμίσεων εικόνας ή ήχου<br/>στη λειτουργία HD</li> <li>39</li> <li>Ρυθμίσεις εικόνας σε λειτουργία HD</li> <li>39</li> <li>Ρυθμίσεις εικόνας σε λειτουργία HD</li> <li>39</li> <li>Ρυθμίσεις εικόνας σε λειτουργία HD</li> <li>39</li> <li>Ρυθμίσεις ήχου σε λειτουργία HD</li> <li>39</li> <li>Αιαμόρφωση της τηλεόρασης σε<br/>λειτουργία HD</li> <li>39</li> <li>Προβολή στην κατάσταση Native 1080 40</li> </ul> |
| Χρήση της έξυπνης εικόνας και του         έξυπνου ήχου       35         Χρήση της έξυπνης εικόνας       35         Χρήση του έξυπνου ήχου       35         Μορφές εικόνας       36         Χρήση του τέξυπνου ήχου       37         Χρήση του teletext       37         Χρήση της τηλεόρασης σε λειτουργία       39         Σύνδεση εξοπλισμού HD στην τηλεόρασή σας       39         Προσαρμογή ρυθμίσεων εικόνας ή ήχου στη λειτουργία HD       39         Ρυθμίσεις εικόνας σε λειτουργία HD       39         Ρυθμίσεις ήχου σε λειτουργία HD       39         Προβολή στην κατάσταση Native 1080 40       Υποστηριζόμενες μορφές                                                                                                    |

### Χρήση της τηλεόρασης ως οθόνη

| υπολογιστή                                               | 42      |
|----------------------------------------------------------|---------|
| Σύνδεση Η/Υ στην τηλεόραση                               | 42      |
| Προσαρμογή ρυθμίσεων εικόνας ή ήχοι<br>στη λειτουργία PC | υ<br>42 |
| Ρυθμίσεις εικόνας σε λειτουργία PC                       | 42      |
| Ρυθμίσεις ήχου σε λειτουργία PC                          | 42      |
| Διαμόρφωση της τηλεόρασης σε<br>λειτουργία PC            | 42      |
| Υποστηριζόμενες αναλύσεις υπολογιστι                     | ή<br>42 |
| Αντιμετώπιση προβλημάτων                                 | 43      |
| Περιβαλλοντικές πληροφορίες                              | 45      |

### Εισαγωγή

Σας ευχαριστούμε που αγοράσατε αυτή την τηλεόραση. Το παρόν εγχειρίδιο περιλαμβάνει πληροφορίες για τον τρόπο εγκατάστασης και λειτουργίας αυτής της τηλεόρασης.

Αν έχετε ακόμα προβλήματα αφού διαβάσετε αυτό το εγχειρίδιο, καλέστε το τοπικό κέντρο εξυπηρέτησης πελατών ή σέρβις της Philips. Οι αριθμοί τηλεφώνου και οι διευθύνσεις δίνονται στο φυλλάδιο εγγύησης που παρέχεται μαζί με την τηλεόραση.

#### Πληροφορίες προϊόντος

Το μοντέλο και ο αριθμός σειράς βρίσκονται στο πίσω μέρος της τηλεόρασης, στην αριστερή πλευρά της συσκευής, καθώς και πάνω στη συσκευασία.

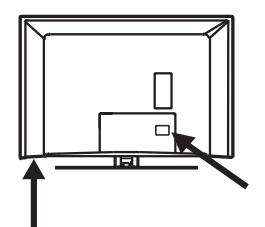

#### Χαρακτηριστικά προϊόντος

Σημείωση: Διατίθεται στα επιλεγμένα μοντέλα

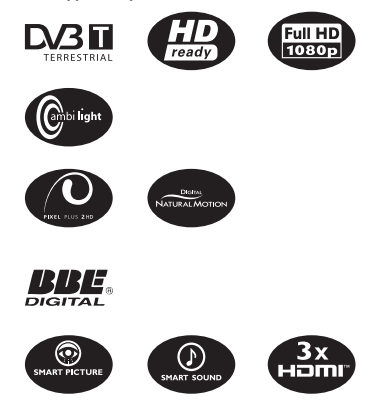

### Προφύλαξη της οθόνης

- Μην αφαιρέσετε το προστατευτικό φύλλο μέχρι να ολοκληρώσετε τις εργασίες τοποθέτησης σε βάση ή στον τοίχο και τις συνδέσεις.
- Χρησιμοποιήστε το μαλακό πανί που παρέχεται για να καθαρίσετε το μπροστινό μέρος της τηλεόρασης.
- Μη χρησιμοποιήσετε πανί από όπου στάζει νερό. Μη χρησιμοποιήσετε ακετόνη, τολουένιο ή οινόπνευμα για να καθαρίσετε την τηλεόραση. Για λόγους προφύλαξης, αποσυνδέστε το καλώδιο ρεύματος από την πρίζα όταν καθαρίζετε τη συσκευή.

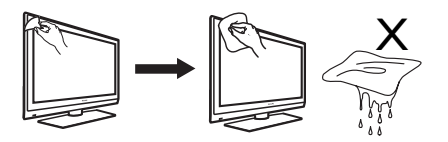

4. Μην αγγίζετε, μην πιέζετε, μην τρίβετε και μη χτυπάτε την οθόνη με σκληρά αντικείμενα καθώς μπορεί έτσι να γρατσουνιστεί η οθόνη ή να πάθει μόνιμη ζημιά.

### Ασφάλεια

- Χρειάζονται δύο άτομα για να σηκώσουν και να μεταφέρουν μια τηλεόραση που ζυγίζει περισσότερο από 25 κιλά. Τυχόν εσφαλμένος χειρισμός της τηλεόρασης μπορεί να προκαλέσει σοβαρό τραυματισμό.
- Αν τοποθετήσετε την τηλεόραση πάνω σε κάποια επιφάνεια, βεβαιωθείτε ότι η επιφάνεια είναι επίπεδη και ότι μπορεί να αντέξει το βάρος της τηλεόρασης.
- 3. Η τοποθέτηση της τηλεόρασης σε τοίχο απαιτεί ειδικές δεξιότητες και πρέπει να εκτελείται μόνο από εξειδικευμένο προσωπικό. Δεν πρέπει να επιχειρήσετε να κάνετε την εργασία αυτή μόνοι σας. Η Philips δεν φέρει καμία ευθύνη για εσφαλμένη τοποθέτηση ή για τοποθέτηση που ενδεχομένως να προκαλέσει ατύχημα ή τραυματισμό.
- 4. Η τηλεόραση αυτή είναι συμβατή με το πρότυπο τοποθέτησης σε τοίχο VESA. Απευθυνθείτε στο πλησιέστερο κατάστημα πώλησης ηλεκτρονικών ειδών για ένα βραχίονα συμβατό με το πρότυπο VESA για να τοποθετήσετε την τηλεόραση αυτή στον τοίχο. Πριν τοποθετήσετε την τηλεόραση στον τοίχο, βεβαιωθείτε ότι ο τοίχος μπορεί να κρατήσει το βάρος της συσκευής.
- 5. Όπου κι αν τοποθετήσετε ή στερεώσετε την τηλεόραση, βεβαιωθείτε ότι ο αέρας κυκλοφορεί ελεύθερα μέσα από τα ανοίγματα αερισμού. Μην τοποθετήσετε την τηλεόραση σε περιορισμένο χώρο.
- Μην τοποθετείτε γυμνές φλόγες, όπως αναμμένα κεριά, κοντά στην τηλεόραση.
- Μην εκθέτετε την τηλεόραση ή τις μπαταρίες του τηλεχειριστηρίου σε θερμότητα, απευθείας ηλιακή ακτινοβολία, βροχή ή νερό.

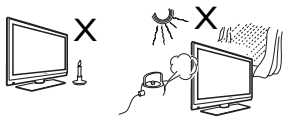

8. Μην τοποθετείτε βάζα γεμάτα με νερό πάνω ή κοντά στην τηλεόραση. Αν χυθεί νερό στην τηλεόραση, μπορεί να προκληθεί ηλεκτροπληξία. Αν σας χυθεί νερό μέσα στην τηλεόραση, μην τη θέσετε σε λειτουργία. Αποσυνδέστε αμέσως την τηλεόραση από την πρίζα και ζητήστε να ελεγχθεί από εξειδικευμένο τεχνικό.

- Μην αγγίζετε κανένα τμήμα της τηλεόρασης, το καλώδιο ρεύματος ή το καλώδιο της κεραίας κατά τη διάρκεια καταιγίδων.
- 10. Μην αφήνετε την τηλεόραση σε κατάσταση αναμονής για μεγάλο χρονικό διάστημα. Σε αυτή την περίπτωση, πρέπει να αποσυνδέετε την τηλεόραση από την πρίζα.
- Η τηλεόραση πρέπει να είναι πάντα συνδεδεμένη με την παροχή ρεύματος. Η αποσύνδεση της τηλεόρασης μπορεί να γίνει με τους εξής τρόπους:
  - βγάζοντας το καλώδιο ρεύματος από το πίσω μέρος της τηλεόρασης, ή
  - βγάζοντας το καλώδιο ρεύματος από την πρίζα παροχής ρεύματος.

Βεβαιωθείτε ότι έχετε πάντοτε εύκολη πρόσβαση στο καλώδιο ρεύματος ή στην πρίζα προκειμένου να αποσυνδέσετε την τηλεόραση από την πρίζα παροχής ρεύματος. Βγάλτε το καλώδιο του ρεύματος κρατώντας το καλώδιο από την πρίζα – μην τραβάτε το καλώδιο.

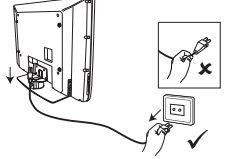

- 12. Βεβαιωθείτε ότι το καλώδιο ρεύματος έχει συνδεθεί καλά στην υποδοχή τροφοδοσίας της τηλεόρασης καθώς και στην πρίζα.
- 13. Αν η τηλεόραση έχει τοποθετηθεί πάνω σε περιστρεφόμενη βάση ή περιστρεφόμενο βραχίονα, φροντίστε να μην καταπονείται το καλώδιο ρεύματος κατά την περιστροφή της τηλεόρασης. Τυχόν καταπόνηση του καλωδίου ρεύματος μπορεί να λασκάρει τις συνδέσεις και να προκαλέσει τη δημιουργία ηλεκτρικού τόξου ή πυρκαγιά.
- 14. Επαληθεύστε ότι η τάση παροχής ρεύματος στο σπίτι σας αντιστοιχεί στην τάση που είναι τυπωμένη στο αυτοκόλλητο στο πίσω μέρος της τηλεόρασης.

### Πλήκτρα και συνδετήρες της τηλεόρασης

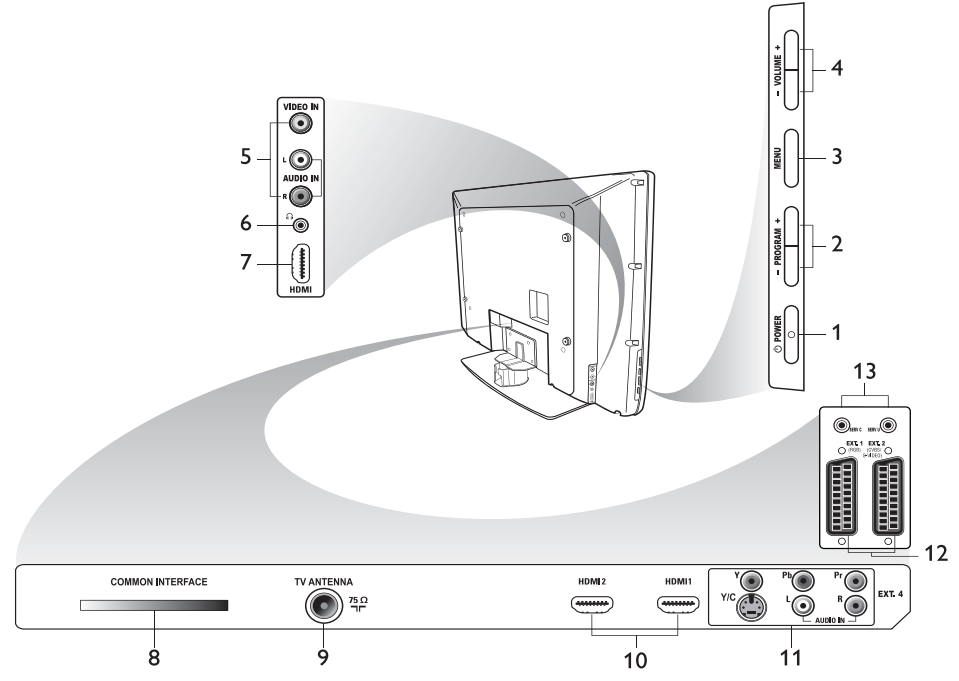

#### 1. () **POWER**

Για θέση της τηλεόρασης εντός και εκτός λειτουργίας. Για αποσύνδεση από την ηλεκτρική τροφοδοσία, αποσυνδέστε το καλώδιο ρεύματος από την αντίστοιχη υποδοχή στο πίσω μέρος της τηλεόρασης ή αποσυνδέστε το φις από την πρίζα.

#### 2. - PROGRAM +

Για επιλογή καναλιού.

#### 3. **MENU**

Για εμφάνιση ή κλείσιμο των μενού.

#### 4. - VOLUME +

Για αύξηση ή ελάττωση της έντασης του ήχου.

#### 5. Audio Video

Για σύνδεση φωτογραφικής μηχανής ή βιντεοκάμερας.

#### 6. Ακουστικά 🎧

Για σύνδεση ακουστικών. Η λειτουργία σίγασης δεν έχει αποτέλεσμα εφόσον υπάρχουν συνδεδεμένα ακουστικά.

#### 7. Side HDMI

Για σύνδεση σε περιφερειακό εξοπλισμό, συμπεριλαμβανομένων συσκευών υψηλής ευκρίνειας.

#### Υποδοχή COMMON INTERFACE Για σύνδεση σε περιφερειακό εξοπλισμό, συμπεριλαμβανομένων συσκευών υψηλής ευκρίνειας.

#### TV Aerial Για σύνδεση του φις της κεραίας.

#### 10. HDMI

Για σύνδεση σε περιφερειακό εξοπλισμό, συμπεριλαμβανομένων συσκευών υψηλής ευκρίνειας. Ορισμένα μοντέλα έχουν τρεις συνδετήρες HDMI.

#### 11. EXT 4 Y/C and EXT 4 YPbPr Για σύνδεση σε περιφερειακό εξοπλισμό. Κάθε φορά μπορεί να χρησιμοποιείται μόνο μια σύνδεση εικόνας.

- EXT 1 (RGB) και EXT 2 (CVBS/S-VIDEO) Για σύνδεση περιφερειακού εξοπλισμού.
- Τια το σέρβις (μη συνδέσετε τα ακουστικά εδώ).

### Ξεκινώντας

### Τοποθέτηση της τηλεόρασης σε τοίχο

Η τηλεόραση αυτή είναι συμβατή με το πρότυπο τοποθέτησης σε τοίχο VESA. Απευθυνθείτε στο πλησιέστερο κατάστημα πώλησης ηλεκτρονικών ειδών για ένα βραχίονα συμβατό με το πρότυπο VESA για να τοποθετήσετε την τηλεόραση αυτή στον τοίχο.

Τοποθετήστε τα καλώδια μέσα στην τηλεόραση πριν την τοποθετήσετε στον τοίχο. Φροντίστε να υπάρχει απόσταση τουλάχιστον 30 mm μεταξύ του τοίχου και του πίσω μέρους της τηλεόρασης. Στην περίπτωση συσκευών με subwoofer, πρέπει να υπάρχει πρόσθετη απόσταση 10 mm για βέλτιστη απόδοση του ήχου.

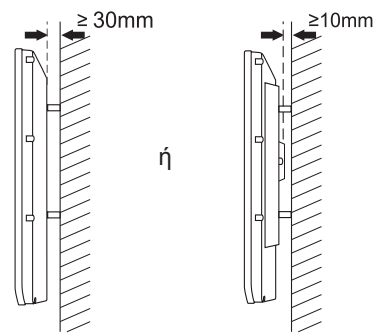

### Σύνδεση της κεραίας και της ηλεκτρικής τροφοδοσίας

Συνδέστε το φις της κεραίας και το καλώδιο ρεύματος καλά στις αντίστοιχες υποδοχές στο κάτω μέρος της τηλεόρασης πριν τα συνδέσετε στις πρίζες.

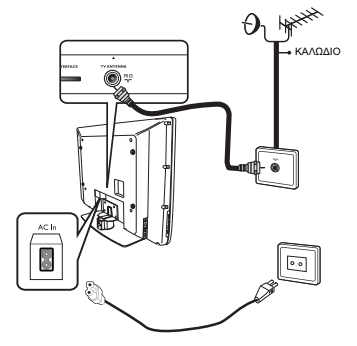

### Πώς να θέσετε την τηλεόρασή σας σε λειτουργία

Για να θέσετε την τηλεόραση σε λειτουργία, πατήστε το πλήκτρο **POWER** στα πλαϊνά χειριστήρια. Ανάβει μια μπλε ενδεικτική λυχνία και, μετά από μερικά δευτερόλεπτα, ανάβει η οθόνη.

Αν η τηλεόραση παραμείνει σε κατάσταση αναμονής, η ενδεικτική λυχνία παραμένει κόκκινη. Πατήστε το πλήκτρο **PROGRAM** +/- στα πλαϊνά χειριστήρια ή πατήστε το πλήκτρο **P** +/- στο τηλεχειριστήριο.

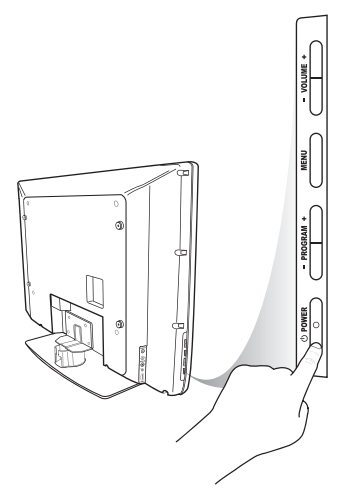

#### Τοποθέτηση μπαταριών στο τηλεχειριστήριο

Τοποθετήστε τις μπαταρίες στο τηλεχειριστήριο αφού βεβαιωθείτε ότι έχουν ευθυγραμμιστεί σωστά οι θετικοί (+) και οι αρνητικοί (-) πόλοι των μπαταριών. Η σωστή ευθυγράμμιση υποδεικνύεται στο εσωτερικό της θήκης του τηλεχειριστηρίου.

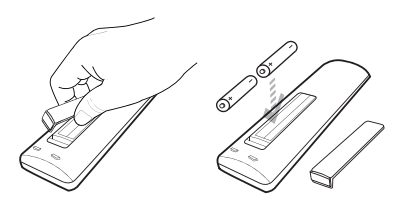

### Λειτουργίες τηλεχειριστηρίου

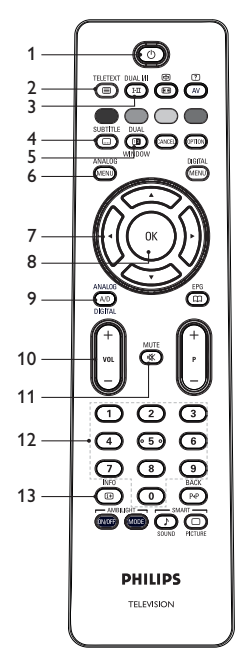

### Δ Αναμονή

Για θέση της τηλεόρασης σε κατάσταση αναμονής ή για θέση της τηλεόρασης σε λειτουργία. Εναλλακτικά, πατήστε ①

έως **9**, **P +/-**, ή **A**V

2. (I) Teletext

Για πληροφορίες σχετικά με τη χρήση του teletext, δείτε την ενότητα Χρήση rou teletext στη σελίδα 37.

 3. ΕΠ Κατάσταση ήχου Για αλλαγή προγραμμάτων σε Μονοφ από Στέρεο και Nicam Στέρεο.
 Για τα δίγλωσσα προγράμματα, επιλέξτε Dual Ι ή Dual Π όπως υποδεικνύεται κατά την εκπομπή.
 Στην ψηφιακή λειτουργία, το Ι-Π εμφανίζει τον κατάλογο των γλωσσών ήχου.

 
 Υπότιτλοι Ενεργοποίηση ή απενεργοποίηση υποτίτλων στην ψηφιακή κατάσταση λειτουργίας.
 DUAL

**Τeletext** (Dual Window) Για πληροφορίες σχετικά με τη χρήση του teletext, δείτε την ενότητα Χρήση *του teletext* στη σελίδα 37.

- Ο Αναλογικό μενού Είσοδος ή έξοδος από τα μενού της τηλεόρασης στην αναλογική κατάσταση λειτουργίας.
- 7. ▲, ▼, ◀, ►

Για επιλογή και ρύθμιση των επιλογών των μενού.

8. 🖲 OK

Για επιβεβαίωση των επιλογών και πρόσβαση στον κατάλογο των προγραμμάτων στην ψηφιακή κατάσταση λειτουργίας.

### 9. (Α/) Αναλογικό/Ψηφιακό

Για αλλαγή μεταξύ αναλογικής και ψηφιακής κατάστασης λειτουργίας.

10. **+ VOL –** 

Για αύξηση ή ελάττωση της έντασης του ήχου.

11. Σίγαση

Για ενεργοποίηση ή απενεργοποίηση του ήχου στα ηχεία.

### 12. 🕐 έως 🎐

Για απευθείας πρόσβαση στους αριθμούς των προγραμμάτων. Στην περίπτωση διψήφιου αριθμού προγράμματος, εισάγετε το 2ο ψηφίο αμέσως μετά το πρώτο ψηφίο, πριν εξαφανιστεί η παύλα.

13. Πληροφορίες οθόνης

 - Στην ψηφιακή κατάσταση λειτουργίας, για εμφάνιση ή κλείσιμο του πλαισίου πληροφοριών. Για πληροφορίες, δείτε την ενότητα Κατανόηση του πλαισίου πληροφοριών στη σελίδα 10.
 - Στην αναλογική κατάσταση λειτουργίας, για εμφάνιση ή αφαίρεση του αριθμού προγράμματος, της κατάστασης ήχου, του ρολογιού και του υπολειπόμενου χρόνου του χρονοδιακόπτη ύπνου.

### Λειτουργίες τηλεχειριστηρίου (συνέχεια)

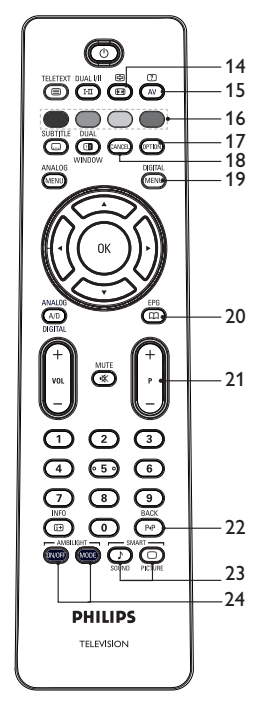

#### 14. B Mopφή εικόνας Για αλλαγή της μορφής εικόνας. Για περισσότερες πληροφορίες, δείτε την ενότητα Mopφές εικόνας στη σελίδα 36.

### 15. (Αν) Κατάλογος πηγών

Για εμφάνιση του καταλόγου πηγών όπου μπορείτε να προβάλετε την τηλεόρασή σας ή τον περιφερειακό εξοπλισμό σας.

#### 16. **Ο Χρώματα teletext** Για πληροφορίες σχετικά με τη χρήση

του teletext, δείτε την ενότητα Χρήση του teletext στη σελίδα 37.

#### 17. (PTION) Επιλογές

Για πληροφορίες σχετικά με τη χρήση των επιλογών, δείτε την ενότητα Χρήση του μενού Επιλογές στη σελίδα 19.

### 18. CANCE Ακύρωση

Για κλείσιμο του teletext στην ψηφιακή κατάσταση λειτουργίας. Χρησιμοποιήστε αυτό το πλήκτρο αν δεν υπάρχει έγχρωμο πλήκτρο για κλείσιμο του teletext.

DIGITAL

### <sup>MEND</sup> Ψηφιακό μενού Για εμφάνιση ή κλείσιμο του ψηφιακού μενού στην ψηφιακή κατάσταση λειτουργίας.

EPG

#### 20. A Κατάλογοι προγραμμάτων Για λήψη των καταλόγων των προγραμμάτων. Για περισσότερες πληροφορίες, δείτε την ενότητα Λήψη καταλόγων προγραμμάτων στη σελίδα 20.

### 21. **+ Ρ – Πρόγραμμα**

Για επιλογή του προηγούμενου ή του επόμενου τηλεοπτικού καναλιού.

## 22. (PP) ΠΙΣΩ

SMART

Για εναλλαγή μεταξύ του καναλιού που προβαλλόταν προηγουμένως και του τρέχοντος καναλιού. Αυτό το πλήκτρο μπορεί επίσης να χρησιμοποιηθεί για επεξεργασία ή για επιστροφή κατά την ονομασία καναλιών.

### 23. <sup>23.</sup> <sup>(1)</sup> <sup>(1)</sup> <sup>(2)</sup> <sup>(2)</sup>

Για εναλλαγή μεταξύ προκαθορισμένων ρυθμίσεων εικόνας και ήχου. Για περισσότερες πληροφορίες, δείτε την ενότητα Χρήσης της έξυπνης εικόνας και του έξυπνου ήχου στη σελίδα 35.

### 24. (MOF) (MODE) Ambilight

Ισχύει μόνο για τις τηλεοράσεις που διαθέτουν το χαρακτηριστικό Ambilight (φως περιβάλλοντος). - ON/OFF: Ενεργοποίηση ή απενεργοποίηση του χαρακτηριστικού Ambilight. - MODE: Επιλογή της λειτουργίας Ambilight.

### Θέση της τηλεόρασης σε λειτουργία για πρώτη φορά

Όταν θέσετε την τηλεόραση για πρώτη φορά σε λειτουργία, η τηλεόραση είναι σε ψηφιακή κατάσταση και εμφανίζεται το παρακάτω μενού στην οθόνη.

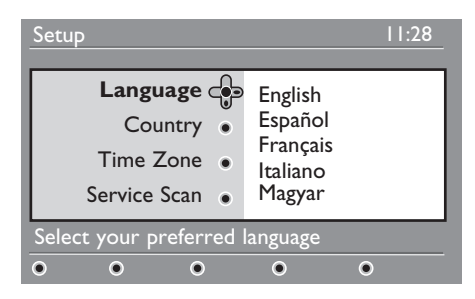

#### Επιλογή της γλώσσας, της χώρας και της ζώνης ώρας

- Πατήστε το πλήκτρο ► key για να μπείτε στο μενού Language (Γλώσσα), και, στη συνέχεια, πατήστε το πλήκτρο ▲ ή το πλήκτρο ▼ για να επιλέξετε τη γλώσσα που προτιμάτε.
- Πατήστε το πλήκτρο (0K) για να επιβεβαιώσετε την επιλογή σας.

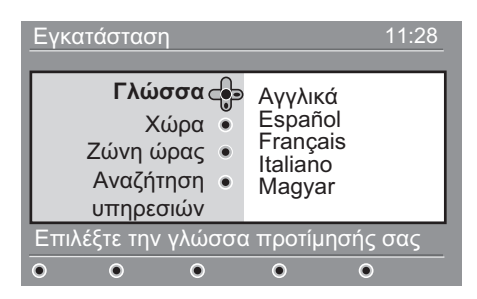

- Πατήστε το πλήκτρο ▲ ή το πλήκτρο
   για να φωτιστεί η επιλογή Country (Χώρα) ή Time Zone (Ζώνη ώρας) και, στη συνέχεια, πατήστε το πλήκτρο ► για να μπείτε στο μενού Country (Χώρα) ή Time Zone (Ζώνη ώρας).
   Σημείωση: Αν επιλέξετε λάθος χώρα, η αρίθμηση των καναλιών δεν θα συμμορφώνεται με το πρότυπο της χώρας σας. Ενδεχομένως να έχετε λιγότερες ή καθόλου υπηρεσίες.
- Πατήστε το πλήκτρο ▲ ή το πλήκτρο ▼ για να επιλέξετε τη Country (Χώρα) ή τη Time Zone (Ζώνη ώρας).
- Πατήστε το πλήκτρο () για να επιβεβαιώσετε την επιλογή σας.
- Πατήστε το πλήκτρο ▼ για να επιλέξετε Service Scan (Αναζήτηση υπηρεσιών).
- Πατήστε το πλήκτρο ()) για να αρχίσει η εγκατάσταση. Η τηλεόραση αναζητά τα διαθέσιμα αναλογικά και ψηφιακά κανάλια.
- Αν δεν ανιχνευθεί κανένα ψηφιακό κανάλι, πατήστε το πλήκτρο (A/D) για να αλλάξετε σε αναλογική κατάσταση λειτουργίας.

### Επιστροφή στο μενού Εγκατάσταση

Με αυτή τη διαδικασία, οι καταστάσεις ψηφιακής και αναλογικής λειτουργίας επαναφέρονται στις εργοστασιακές προεπιλογές.

- Στα πλαϊνά χειριστήρια της τηλεόρασης, πατήστε και κρατήστε πατημένο το πλήκτρο **MENU** για 5 δευτερόλεπτα. Στην οθόνη εμφανίζεται ένα μενού.
- Επιλέξτε τη γλώσσα, τη χώρα και τη ζώνη ώρας που θέλετε όπως αν ήταν η πρώτη φορά που θα θέτατε την τηλεόρασή σας σε λειτουργία.

### Κατανόηση του πλαισίου πληροφοριών

Αν επιλέξετε ψηφιακό πρόγραμμα, εμφανίζεται ένα πλαίσιο πληροφοριών στο πάνω μέρος της οθόνης. Το πλαίσιο εξαφανίζεται μετά από μερικά δευτερόλεπτα.

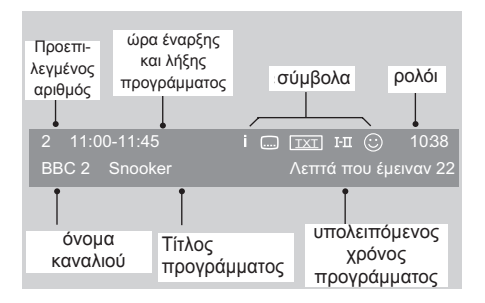

Το πλαίσιο πληροφοριών περιλαμβάνει τον προεπιλεγμένο αριθμό, το όνομα του καναλιού, τον τίτλο του προγράμματος, την ώρα έναρξης του προγράμματος, την ώρα λήξης του προγράμματος και τον υπολειπόμενο χρόνο για το τρέχον πρόγραμμα.

#### Περιγραφή των συμβόλων στο πλαίσιο πληροφοριών

 İ Υπάρχουν περισσότερες διαθέσιμες πληροφορίες για αυτό το πρόγραμμα.
 Για να εμφανιστούν περισσότερες

πληροφορίες, πατήστε το πλήκτρο 🕞

INFO

μια φορά. Πατήστε το πλήκτρο δεύτερη φορά για να εξαφανιστούν οι πληροφορίες από την οθόνη.

- Υπάρχει δυνατότητα υποτιτλισμού Για πρόσβαση στους υπότιτλους, πατήστε το πλήκτρο . Εναλλακτικά, πατήστε το πλήκτρο . Εναλλακτικά, πατήστε το πλήκτρο .
- Δυνατότητα αναλογικού teletext στην ψηφιακή κατάσταση λειτουργίας.

- Ι-Π Υπάρχουν διαθέσιμες και άλλες γλώσσες. Για να επιλέξετε άλλη γλώσσα, πατήστε το πλήκτρο
   . Πατήστε το πλήκτρο
   . Πατήστε το πλήκτρο
   . Πατήστε το πλήκτρο
- Ο Το χρώμα του συμβόλου (κόκκινο, πράσινο, κίτρινο ή μπλε) δείχνει τον επιλεγμένο κατάλογο των αγαπημένων καναλιών.

Σημείωση: Εμφανίζεται λευκό σύμβολο ② αν το κανάλι έχει αποθηκευθεί σε έναν ή περισσότερους καταλόγους αγαπημένων καναλιών που δεν έχουν ενεργοποιηθεί προς το παρόν.

### Προβολή ή ακρόαση ψηφιακών τηλεοπτικών και ραδιοφωνικών σταθμών

### Αλλαγή της σειράς των αποθηκευμένων καναλιών

Μπορείτε να αλλάξετε τη σειρά των ψηφιακών καναλιών και των ραδιοφωνικών σταθμών που έχετε αποθηκεύσει.

- Αν είστε σε αναλογική κατάσταση λειτουργίας, αλλάξτε σε ψηφιακή κατάσταση πατώντας το πλήκτρο του τηλεχειριστηρίου. DIGITAL
- Πατήστε το πλήκτρο (ΜΕΝΟ) για να εμφανιστεί το μενού Εγκατάσταση.
- Πατήστε το πλήκτρο ▼ για να επιλέξετε Εγκατάσταση και, στη συνέχεια, πατήστε το πλήκτρο ► δυο φορές για να επιλέξετε Λίστα υπηρεσιών.

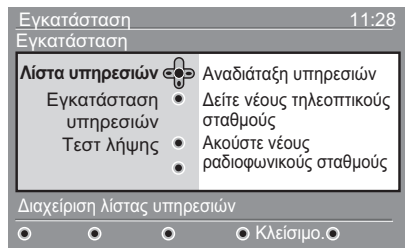

Πατήστε το πλήκτρο ▲ ή το πλήκτρο

 για να επιλέξετε Αναδιάταξη
 υπηρεσιών, και πατήστε το πλήκτρο ►.

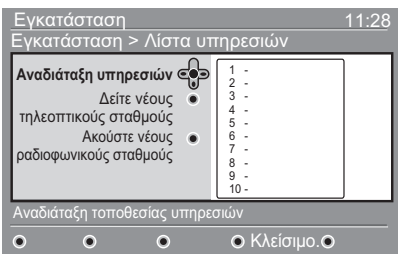

- Πατήστε το πλήκτρο ▲ ή το πλήκτρο ▼ για να φωτίσετε το κανάλι που θέλετε να επιλέξετε.
- Πατήστε το πλήκτρο (0K) για να ενεργοποιήσετε το κανάλι. Για να απεγκαταστήσετε το επιλεγμένο κανάλι, πατήστε το κόκκινο πλήκτρο.
- Πατήστε το πλήκτρο ▲ ή το πλήκτρο ▼ για να επιλέξετε το νέο αριθμό καναλιού.

- Πατήστε το πράσινο πλήκτρο για να επιβεβαιώσετε την επιλογή σας. Η αλλαγή ολοκληρώθηκε.
- Επαναλάβετε τα προηγούμενα βήματα μέχρι όλα τα κανάλια να είναι στη σειρά που θέλετε.
- Πατήστε το πλήκτρο ◄ για να επιστρέψετε στο προηγούμενο μενού.
- 11. Πατήστε το πλήκτρο Το μενού.

## Έλεγχος για νέους τηλεοπτικούς ή ραδιοφωνικούς σταθμούς

Μπορείτε να ελέγξετε για τη διαθεσιμότητα τηλεοπτικών ή ραδιοφωνικών σταθμών που άρχισαν να εκπέμπουν αφού εγκαταστήσατε την τηλεόρασή σας.

- Αν είστε σε αναλογική κατάσταση λειτουργίας, αλλάξτε σε ψηφιακή κατάσταση πατώντας το πλήκτρο του τηλεχειριστηρίου.
- Πατήστε το πλήκτρο (ΜΕΝΟ) για να εμφανιστεί το μενού Εγκατάσταση.
- Πατήστε το πλήκτρο ▼ για να επιλέξετε Εγκατάσταση και, στη συνέχεια, πατήστε το πλήκτρο ► δυο φορές για να επιλέξετε Λίστα υπηρεσιών.
- Πατήστε το πλήκτρο ▲ ή το πλήκτρο
   για να επιλέξετε Δείτε νέους
   τηλεοπτικούς σταθμούς ή Ακούστε
   νέους ραδιοφωνικούς σταθμούς.
- 5. Αν υπάρχουν νέες διαθέσιμες υπηρεσίες, πατήστε το πλήκτρο ► για να μπείτε στον κατάλογο των υπηρεσιών και, στη συνέχεια, πατήστε το πλήκτρο ▲ ή το πλήκτρο ▼ για να μετακινηθείτε μέσα στον κατάλογο. Για περισσότερες πληροφορίες σχετικά με τον τρόπο προσθήκης νέων υπηρεσιών στον κατάλογο αγαπημένων καναλιών, δείτε την ενότητα Προσθήκη νέων καναλιών ή σταθμών στον κατάλογό σας, στη σελίδα 12.
- Πατήστε το πλήκτρο ◄ για να επιστρέψετε στο προηγούμενο μενού.

### Εγκατάσταση τηλεοπτικών και ραδιοφωνικών σταθμών

### Προσθήκη νέων καναλιών ή σταθμών στον κατάλογό σας

Μπορείτε να αναζητήσετε νέους τηλεοπτικούς ή ραδιοφωνικούς σταθμούς που άρχισαν να εκπέμπουν μετά την αρχική εγκατάσταση της τηλεόρασης.

- Αν είστε σε αναλογική κατάσταση λειτουργίας, αλλάξτε σε ψηφιακή κατάσταση πατώντας το πλήκτρο του τηλεχειριστηρίου.
- Πατήστε το πλήκτρο (ΜΕΝΟ) για να εμφανιστεί το μενού Εγκατάσταση.
- Πατήστε το πλήκτρο ▼ για να επιλέξετε Εγκατάσταση και, στη συνέχεια, πατήστε το πλήκτρο ►.

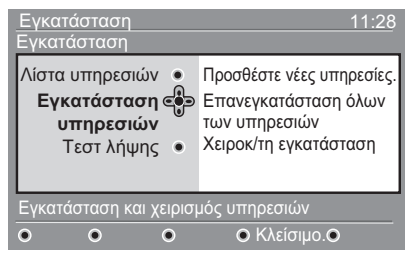

- Επιλέξτε Εγκατάσταση υπηρεσιών, και πατήστε το πλήκτρο ►.
- Πατήστε ► για να προσθέσετε νέες υπηρεσίες και το πλήκτρο (Ν) για να ενεργοποιηθεί η εγκατάσταση.

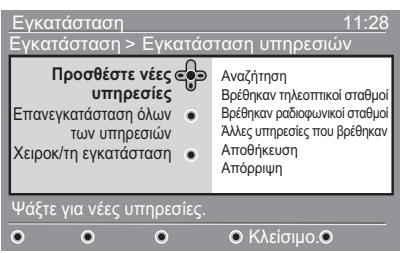

Αρχίζει η αναζήτηση. Τυχόν νέα κανάλια προστίθενται στο μενού καταλόγου καναλιών. Εμφανίζεται το ποσοστό της εγκατάστασης που έχει ολοκληρωθεί και ο αριθμός των καναλιών που έχουν βρεθεί.

 Όταν ολοκληρωθεί η αναζήτηση, πατήστε το πλήκτρο (ΝΚ) για να δεχθείτε τις νέες υπηρεσίες.

- Πατήστε το πλήκτρο ◄ για να επιστρέψετε στο προηγούμενο μενού.
- Πατήστε το πλήκτρο (MENU) για να κλείσει το μενού.

## Επανεγκατάσταση όλων των καναλιών

Αυτό το μενού σας επιτρέπει να επανεγκαταστήσετε όλους τους ψηφιακούς τηλεοπτικούς και ραδιοφωνικούς σταθμούς.

- Αν είστε σε αναλογική κατάσταση λειτουργίας, αλλάξτε σε ψηφιακή κατάσταση πατώντας το πλήκτρο του τηλεχειριστηρίου.
- Πατήστε το πλήκτρο (MENU) για να εμφανιστεί το μενού Εγκατάσταση.
- Χρησιμοποιήστε το πλήκτρο ▼ για να επιλέξετε Εγκατάσταση και, στη συνέχεια, πατήστε το πλήκτρο ►.
- Επιλέξτε Εγκατάσταση υπηρεσιών, και πατήστε το πλήκτρο ►.
- Επιλέξτε Επανεγκατάσταση όλων των υπηρεσιών και, στη συνέχεια, πατήστε το πλήκτρο ►.

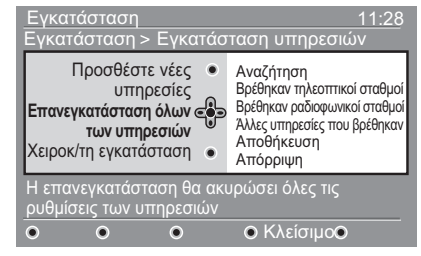

- 6. Πατήστε το πλήκτρο ()) για να αρχίσει η εγκατάσταση. Αρχίζει μια αναζήτηση ψηφιακών υπηρεσιών. Οι υπηρεσίες αποθηκεύονται αυτόματα. Όταν ολοκληρωθεί η αναζήτηση, το μενού δείχνει τον αριθμό των ψηφιακών υπηρεσιών που βρέθηκαν.
- Πατήστε το πλήκτρο (0K) για να αποθηκεύσετε τις υπηρεσίες
- Πατήστε το πλήκτρο ◄ για να επιστρέψετε στο προηγούμενο μενού.
- Πατήστε το πλήκτρο (ΜΕΝΟ) για να κλείσει το μενού.

# Εγκατάσταση τηλεοπτικών και ραδιοφωνικών σταθμών (συνέχεια)

## Μη αυτόματη εγκατάσταση ψηφιακών καναλιών

Μπορείτε να εντοπίσετε υπηρεσίες με μη αυτόματο τρόπο πληκτρολογώντας τη συχνότητα του καναλιού που αναζητάτε.

- Αν είστε σε αναλογική κατάσταση λειτουργίας, αλλάξτε σε ψηφιακή κατάσταση πατώντας το πλήκτρο του τηλεχειριστηρίου.
- Πατήστε το πλήκτρο (ΜΕΝΟ) για να εμφανιστεί το μενού Εγκατάσταση.
- Επιλέξτε Εγκατάσταση υπηρεσιών και, στη συνέχεια, πατήστε το πλήκτρο ▶.
- Επιλέξτε Χειροκ/τη εγκατάσταση και, στη συνέχεια, πατήστε το πλήκτρο ►.

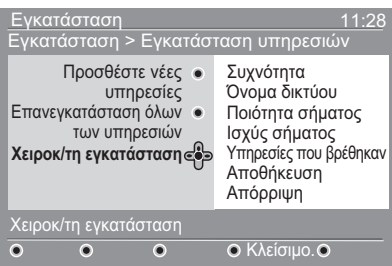

- Πατήστε τα πλήκτρα έως για να πληκτρολογήσετε τη συχνότητα του καναλιού που θέλετε και, στη συνέχεια, πατήστε το πλήκτρο κ για να αρχίσει η αναζήτηση.
- Όταν ολοκληρωθεί η αναζήτηση, πατήστε το πλήκτρο (Ν) για να δεχθείτε τη νέα υπηρεσία.
- Πατήστε το πλήκτρο ◄ για να επιστρέψετε στο προηγούμενο μενού.
- Πατήστε το πλήκτρο (ΜΕΝΟ) για να κλείσει το μενού.

### Δοκιμή της λήψης της τηλεόρασης

Αυτό το μενού σας επιτρέπει να ελέγξετε την ισχύ του σήματος που λαμβάνετε μέσω της κεραίας σας.

- Στην ψηφιακή κατάσταση λειτουργίας, DIGITAL πατήστε το πλήκτρο MENU για να εμφανιστεί το μενού Εγκατάσταση.
- Πατήστε το πλήκτρο ▼ για να επιλέξετε Εγκατάσταση, και, στη συνέχεια, πατήστε το πλήκτρο ►.

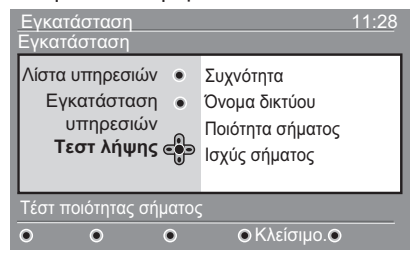

- Πατήστε το πλήκτρο ▼ για να επιλέξετε Τεστ λήψης, και, στη συνέχεια, πατήστε το πλήκτρο ►. Εμφανίζεται η συχνότητα του προγράμματος, το όνομα του δικτύου, η ποιότητα και η ισχύς του σήματος.
- 4. Πατήστε το πλήκτρο ► για να επιλέξετε Συχνότητα και, στη συνέχεια, πατήστε τα πλήκτρα ① έως ③ για να πληκτρολογήσετε τη συχνότητα του ψηφιακού καναλιού που θέλετε να δοκιμάσετε.

 Πατήστε το πλήκτρο ► για να μετακινηθείτε στην επόμενη θέση χαρακτήρα.

 Αν η δοκιμαστική λήψη δείξει ότι η ισχύς του σήματος είναι χαμηλή, ρυθμίστε ή αντικαταστήστε την κεραία σας. Απευθυνθείτε σε επαγγελματία εγκαταστάτη κεραιών για καλύτερα αποτελέσματα.

- Αφού πληκτρολογήσετε τη συχνότητα, πατήστε το πλήκτρο (ΟΚ) για να κλείσει το μενού Συχνότητα.
- Πατήστε το πλήκτρο ◄ για να επιστρέψετε στο προηγούμενο μενού.

 Πατήστε το πλήκτρο (ΜΕΝΟ) για να κλείσει το μενού.

DIGITAI

### Επιλογή της γλώσσας και της περιοχής σας

Μπορείτε να επιλέξετε τη γλώσσα, τη χώρα και τη ζώνη ώρας που προτιμάτε.

### Ορισμός της γλώσσας και της περιοχής σας

- Αν είστε σε αναλογική κατάσταση λειτουργίας, αλλάξτε σε ψηφιακή κατάσταση πατώντας το πλήκτρο (AD) του τηλεχειριστηρίου.
- Πατήστε το πλήκτρο εμφανιστεί το μενού Εγκατάσταση.
- Πατήστε το πλήκτρο ▼ για να επιλέξετε Προτιμήσεις και, στη συνέχεια, πατήστε το πλήκτρο ►.

| Εγκατάσταση<br>Προτιμήσεις.        | <u> </u>                                                                                                  |
|------------------------------------|----------------------------------------------------------------------------------------------------|
| <b>Γλώσσα ເ</b> ອືອ<br>Τοποθεσία • | Ήχος<br>Υπόπιλοι/ τελετέξτ<br>Μέθοδος υποπτλισμού<br>Υπόπτλοι για άτομα με<br>προβλήματα ακοής<br>Σύστημα |
| Επιλέξτε την γλώσσα                | προτίμησης σας                                                                                            |
| • • •                              | ● Κλείσιμο.●                                                                                              |

- Επιλέξτε Γλώσσα ή Τοποθεσία και, στη συνέχεια, πατήστε το πλήκτρο ►.
- Πατήστε το πλήκτρο ▲ ή το πλήκτρο ▼ για να επιλέξετε μια ρύθμιση και, στη συνέχεια, πατήστε το πλήκτρο ▶ για να ανοίξει το αντίστοιχο υπομενού.
- Επιλέξτε τις τιμές που θέλετε και πατήστε το πλήκτρο (ΟΚ) ή το πλήκτρο ◄ για να βγείτε.
- Πατήστε το πλήκτρο ◄ για να επιστρέψετε στο προηγούμενο μενού.

#### 8. Πατήστε το πλήκτρο <sup>DIGITAL</sup> για να κλείσει το μενού.

### Επαναφορά της γλώσσας στην προτιμώμενη γλώσσα

Αν επιλέξετε λάθος γλώσσα και δεν την καταλαβαίνετε, ακολουθήστε τα παρακάτω βήματα για να επαναφέρετε τη γλώσσα που προτιμάτε.

- Πατήστε το πλήκτρο (ΜΕΝΟ) για να κλείσει το μενού.
- Πατήστε ξανά το πλήκτρο (ΜΕΝΟ) για να εμφανιστεί το μενού.
- Πατήστε το πλήκτρο ▼ για να επιλέξετε το δεύτερο στοιχείο του μενού.
- Πατήστε το πλήκτρο ► για να μπείτε στο επόμενο επίπεδο του μενού.
- Πατήστε το πλήκτρο ► και, στη συνέχεια, το πλήκτρο ▼ για να επιλέξετε το πέμπτο στοιχείο\ του μενού.
- Πατήστε το πλήκτρο ► για να μπείτε στο επόμενο επίπεδο του μενού.
- Πατήστε το πλήκτρο ▲ ή το πλήκτρο ▼ για να επιλέξετε τη γλώσσα που προτιμάτε.
- Πατήστε το πλήκτρο **(K)** για να επιβεβαιώσετε την επιλογή σας.
- Πατήστε το πλήκτρο (ΜΕΝΟ) για να κλείσει το μενού.

DIGITAI

### Επιλογές υπομενού για γλώσσα

Σε αυτόν τον κατάλογο περιγράφονται οι επιλογές του υπομενού για την επιλογή της γλώσσας.

- Ήχος: Επιλογή της γλώσσας του ήχου.
- Υπότιτλοι/τελετέξτ: Επιλογή της γλώσσας των υποτίτλων και του teletext.

# Επιλογή της γλώσσας και της περιοχής σας (συνέχεια)

### Μέθοδος υποτιτλισμού: Απενεργοποίηση, ενεργοποίηση ή αυτόματη λειτουργία υποτιτλισμού. Στην αυτόματη λειτουργία, οι υπότιτλοι εμφανίζονται όταν παρέχονται από την αρχική μετάδοση του ήχου.

- Υπότιτλοι για άτομα με προβλήματα ακοής: Ενεργοποίηση ή απενεργοποίηση των υποτίτλων για άτομα με προβλήματα ακοής. Αυτό το χαρακτηριστικό είναι διαθέσιμο μόνο αν παρέχεται από την εκπομπή.
- Σύστημα: Επιλογή της γλώσσας των μενού.

### Επιλογές υπομενού για περιοχή

Σε αυτόν τον κατάλογο περιγράφονται οι επιλογές του υπομενού για την επιλογή της περιοχής.

- Χώρα: Επιλογή της χώρας όπου βρίσκεστε.
- Ζώνη ώρας: Επιλογή της ζώνης ώρας όπου βρίσκεστε.

Η επιλογή της γλώσσας γίνεται ανεξάρτητα από τη χώρα.

Προσοχή: Αν επιλέξετε λάθος χώρα, η αρίθμηση των καναλιών μπορεί να μην ακολουθεί το πρότυπο της χώρας σας. Επομένως, μπορεί να λαμβάνετε λιγότερες ή καθόλου υπηρεσίες.

### Περιορισμός πρόσβασης σε ψηφιακά κανάλια

Μπορείτε να περιορίσετε την πρόσβαση στα ψηφιακά κανάλια.

### Επιλογή χρήσης κωδικού

 Αν είστε σε αναλογική κατάσταση λειτουργίας, αλλάξτε σε ψηφιακή κατάσταση πατώντας το πλήκτρο του τηλεχειριστηρίου.

- Πατήστε το πλήκτρο (ΜΕΝΟ) για να εμφανιστεί το μενού Εγκατάσταση.
- Πατήστε το πλήκτρο ▼ για να επιλέξετε Περιορισμοί πρόσβασης και, στη συνέχεια, πατήστε το πλήκτρο ►.
- Πατήστε το πλήκτρο ► για να μπείτε στο μενού Ρυθμίστε κωδικό προστασίας.

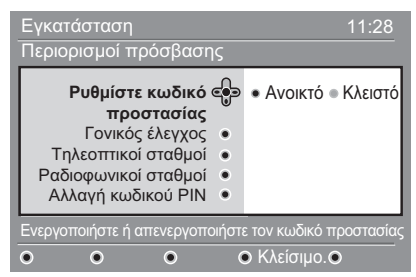

 Πατήστε το πλήκτρο ◄ ή το πλήκτρο
 για να επιλέξετε Ανοικτό και, στη συνέχεια, πατήστε το πλήκτρο <sup>(ΟK)</sup> για να βγείτε.

Προειδοποίηση: Όταν επιλέγετε να χρησιμοποιήσετε κωδικό, πρέπει να χρησιμοποιείτε αυτόν τον κωδικό όταν προγραμματίζετε την εγγραφή ενός προγράμματος.

 Πατήστε το πλήκτρο ◄ για να επιστρέψετε στο προηγούμενο μενού.

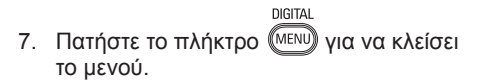

### Αλλαγή του κωδικού

 Αν είστε σε αναλογική κατάσταση λειτουργίας, αλλάξτε σε ψηφιακή κατάσταση πατώντας το πλήκτρο του τηλεχειριστηρίου. DIGITAL

- Πατήστε το πλήκτρο (ΜΕΝΟ) για να εμφανιστεί το μενού Εγκατάσταση.
- Πατήστε το πλήκτρο ▼ για να επιλέξετε Περιορισμοί πρόσβασης, και, στη συνέχεια, πατήστε το πλήκτρο ►.
- Πατήστε το πλήκτρο ▼ για να επιλέξετε Αλλαγή κωδικού PIN.
- Πατήστε το πλήκτρο ► για να μπείτε στο μενού Αλλαγή κωδικού PIN.
- Ακολουθήστε τις οδηγίες που εμφανίζονται στην οθόνη για να αλλάξετε τον κωδικό.

Ο προεπιλεγμένος κωδικός είναι 1234.

Αν ξεχάσετε τον κωδικό σας, επαναφέρετε τον προεπιλεγμένο εισάγοντας το γενικό κωδικό 0711.

### Επιλογές για περιορισμό πρόσβασης στα ψηφιακά κανάλια

Σε αυτόν τον κατάλογο περιγράφονται οι επιλογές του υπομενού για τον περιορισμό πρόσβασης.

Γονικός έλεγχος

Επιλογή κατάταξης όπου δεν θα επιτρέπεται η πρόσβαση σε κάποιο πρόγραμμα. Αυτό το χαρακτηριστικό λειτουργεί μόνο για τα προγράμματα που μεταδίδονται με σχετική κατάταξη.

- Τηλεοπτικοί σταθμοί
   Επιλογή τηλεοπτικού σταθμού όπου δεν θα επιτρέπεται η πρόσβαση.
- Ραδιοφωνικοί σταθμοί
   Επιλογή ραδιοφωνικού σταθμού όπου δεν θα επιτρέπεται η πρόσβαση.
- Αλλαγή κωδικού PIN
   Αλλαγή του κωδικού σας.

### Χρήση της υποδοχής Cl

Η τηλεόρασή σας διαθέτει υποδοχή CI. Για περισσότερες πληροφορίες σχετικά με τη χρήση της υποδοχής CI, δείτε την ενότητα Χρήση της πρόσβασης υπό όρους στη σελίδα 22.

### Διαμόρφωση καταλόγων αγαπημένων καναλιών

Μπορείτε να δημιουργήσετε έως και τέσσερις καταλόγους με αγαπημένους τηλεοπτικούς και ραδιοφωνικούς σταθμούς.

- Αν είστε σε αναλογική κατάσταση λειτουργίας, αλλάξτε σε ψηφιακή κατάσταση πατώντας το πλήκτρο του τηλεχειριστηρίου.
- Πατήστε το πλήκτρο (ΜΕΝΟ) για να εμφανιστεί το μενού Εγκατάσταση.

| Εγκατάσταση                                                                                  | 11:28                                    |
|----------------------------------------------------------------------------------------------|------------------------------------------|
| Αγαπημένα 🚱<br>Προτιμήσεις •<br>Πληροφορίες •<br>Περιορισμοί •<br>πρόσβασης<br>Εγκατάσταση • | Λίστα 1<br>Λίστα 2<br>Λίστα 3<br>Λίστα 4 |
| Κάνετε αλλαγές στις λίστες των                                                               | / προτιμούμενων υπηρεσιών                |
| • • •                                                                                        | • Κλείσιμο.                              |

- Πατήστε το πλήκτρο ► για να μπείτε στο μενού Αγαπημένα.
- Πατήστε το πλήκτρο ▲ ή το πλήκτρο
   ▼ για να επιλέξετε Λίστα 1, Λίστα 2,
   Λίστα 3 ή Λίστα 4 και, στη συνέχεια,
   πατήστε το πλήκτρο ►.
- Πατήστε το πλήκτρο ▲ ή το πλήκτρο ▼ για να επιλέξετε μια ρύθμιση.
- Πατήστε το πλήκτρο ► για να μπείτε στο υπομενού.

Σε αυτόν τον κατάλογο περιγράφονται οι επιλογές του μενού **Αγαπημένα**.

Όνομα:

Ονομασία καταλόγου.

- Πατήστε το πλήκτρο ▲ ή το πλήκτρο
   για να μετακινηθείτε στην περιοχή εμφάνισης του ονόματος.
- Πατήστε τα πλήκτρα P + / για να επιλέξετε τους χαρακτήρες. Το όνομα μπορεί να περιλαμβάνει έως και 16 χαρακτήρες.

- Πατήστε το πλήκτρο (PP) για να διορθώσετε κάποιο χαρακτήρα.
- Αφού πληκτρολογήσετε το όνομα, πατήστε το πλήκτρο (ΟΚ) για να βγείτε.
- Επιλέξτε τηλεοπτικούς σταθμούς
   Προσθήκη τηλεοπτικών σταθμών σε κατάλογο.
  - Πατήστε το πλήκτρο ▲ ή το πλήκτρο
     για να επιλέξετε τηλεοπτικό σταθμό.
  - Πατήστε το πλήκτρο **()Κ** για να επιβεβαιώσετε την επιλογή σας.
  - Πατήστε το πλήκτρο < για να βγείτε.</li>
- Επιλογή ραδιοφωνικών σταθμών Προσθήκη ραδιοφωνικών σταθμών σε κατάλογο.
  - Πατήστε το πλήκτρο ▲ ή το πλήκτρο ▼ για να επιλέξετε ραδιοφωνικό σταθμό.
  - Πατήστε το πλήκτρο (ΟΚ) για να επιβεβαιώσετε την επιλογή σας.
  - Πατήστε το πλήκτρο < για να βγείτε.</li>
- Προσθέστε όλες τις υπηρεσίες
   Προσθήκη όλων των διαθέσιμων
   υπηρεσιών σε κατάλογο.
  - Πατήστε το πλήκτρο OK.
- Αφαιρέστε όλες τις υπηρεσίες
   Διαγραφή όλων των υπηρεσιών από κατάλογο.
  - Πατήστε το πλήκτρο OK.

### Αυτόματη ενημέρωση λογισμικού

Μπορείτε να εγκαταστήσετε νέο λογισμικό και να πάρετε πληροφορίες για την τρέχουσα έκδοση του λογισμικού.

### Εμφάνιση της έκδοσης του λογισμικού

- Αν είστε σε αναλογική κατάσταση λειτουργίας, αλλάξτε σε ψηφιακή κατάσταση πατώντας το πλήκτρο (Α/D) του τηλεχειριστηρίου.
- Πατήστε το πλήκτρο MENU για να εμφανιστεί το μενού Εγκατάσταση.

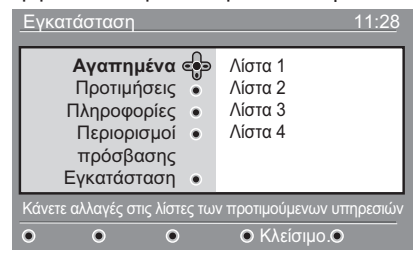

 Πατήστε το πλήκτρο ▼ και, στη συνέχεια, πατήστε το πλήκτρο ► δυο φορές για να επιλέξετε Πληροφορίες. Εμφανίζεται η έκδοση του λογισμικού.

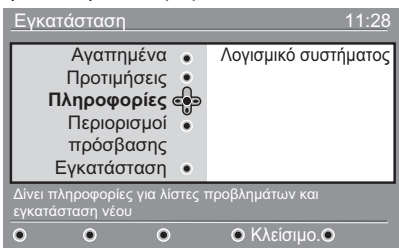

### Πληροφορίες για λήψεις λογισμικού

Το μενού λήψης λογισμικού περιγράφει το λογισμικό και δίνει την ημερομηνία και την ώρα της λήψης.

Το νέο λογισμικό μπορεί να ενημερώσει τα μενού ή να προσθέσει νέα χαρακτηριστικά. Ωστόσο, το νέο λογισμικό δεν μπορεί να αλλάξει τον τρόπο με τον οποίο λειτουργεί η τηλεόραση. Σας προτείνουμε να λαμβάνετε και να αποδέχεστε πάντα το νέο λογισμικό όταν υπάρχει διαθέσιμο.

Αφού δεχθείτε μια λήψη, το λογισμικό λαμβάνεται στην καθορισμένη ώρα και ημερομηνία. Η τηλεόραση πρέπει να είναι σε κατάσταση αναμονής όταν πρόκειται να γίνει η λήψη.

Αν προκύψει πρόβλημα κατά τη λήψη του λογισμικού, ενημερώνεστε για την επόμενη προγραμματισμένη λήψη λογισμικού. Πατήστε το πλήκτρο (οκ) για να επανέλθετε στην κανονική χρήση της τηλεόρασής σας.

Αν η λήψη του λογισμικού ολοκληρωθεί με επιτυχία, εμφανίζεται ένα συγχαρητήριο μήνυμα. Πατήστε το πλήκτρο (Ν) για να επανέλθετε στην κανονική χρήση της τηλεόρασής σας.

Πληροφορίες για το νέο λογισμικό καθώς και οδηγίες για αναβάθμιση μπορείτε να βρείτε στη διεύθυνση www.philips.com.

### Λήψη νέου λογισμικού

- Από το μενού Εγκατάσταση, πατήστε το πλήκτρο ► για να μπείτε σε κατάσταση επιλογής.
- Πατήστε το πλήκτρο ▲ ή το πλήκτρο
   για να επιλέξετε Ναι ή Όχι. Αν επιλέξετε Ναι, επιλέγετε να δέχεστε τις ενημερωμένες εκδόσεις λογισμικού αυτόματα μέσω λήψης από αέρος.

Στην αυτόματη λειτουργία, η τηλεόραση εντοπίζει πότε υπάρχει διαθέσιμη ενημερωμένη έκδοση ενώ βρίσκεται σε κατάσταση αναμονής.

Την επόμενη φορά που θα τεθεί σε λειτουργία η τηλεόραση, εμφανίζεται ένα μήνυμα στην οθόνη που δείχνει ότι υπάρχει διαθέσιμο νέο λογισμικό.

**Σημείωση:** Το νέο λογισμικό καθώς και οδηγίες για την αναβάθμιση μπορείτε να βρείτε στην ιστοσελίδα: www.philips. com/support

 Πατήστε το πλήκτρο ()Κ για να ενεργοποιηθεί η λήψη του νέου λογισμικού.

### Χρήση του μενού Επιλογές

Μπορείτε να έχετε απευθείας πρόσβαση τον κατάλογο των αγαπημένων καναλιών σας και να διαμορφώσετε τις επιλογές γλώσσας και υποτίτλων.

- Αν είστε σε αναλογική κατάσταση λειτουργίας, αλλάξτε σε ψηφιακή κατάσταση πατώντας το πλήκτρο Του τηλεχειριστηρίου.
- Ανοίξτε το μενού Επιλογές, πατώντας το λευκό πλήκτρο (PTO)

| Επιλογές.                                                    |                                                            |
|--------------------------------------------------------------|------------------------------------------------------------|
| Αγαπημένα 💬<br>Γλώσσα υποτίτλων •<br>Γλώσσα ήχου •<br>Στιλ • | Kavéva<br>Philips 1<br>Philips 2<br>Philips 3<br>Philips 4 |
| · ·                                                          |                                                            |
| Επιλέγει την ενεργή λίστα                                    | προτιμήσεων                                                |
|                                                              | <ul> <li>Έξοδος</li> </ul>                                 |

- Πατήστε το πλήκτρο ▲ ή το πλήκτρο
   για να επιλέξετε μια ρύθμιση και, στη συνέχεια, πατήστε το πλήκτρο ► για να μπείτε στο αντίστοιχο υπομενού.
- Αφού τελειώσετε, βγείτε από το μενού πατώντας το λευκό πλήκτρο (PTON).

Σε αυτό τον κατάλογο περιγράφεται το υπομενού του μενού **Επιλογές**.

Αγαπημένα

Επιλογή καταλόγου αγαπημένων καναλιών.

- Πατήστε το πλήκτρο ▲ ή το πλήκτρο
   για να επιλέξετε τον κατάλογο με τα αγαπημένα κανάλια σας.
- Πατήστε το πλήκτρο (ΟΚ) για να επιβεβαιώσετε την επιλογή σας.
- Για να απενεργοποιήσετε τους καταλόγους με αγαπημένα κανάλια, επιλέξτε Κανένα.

Για περισσότερες πληροφορίες σχετικά με τη δημιουργία καταλόγου αγαπημένων καναλιών, δείτε την ενότητα Διαμόρφωση καταλόγων αγαπημένων καναλιών στη σελίδα 17.

### Γλώσσα υποτίτλων

Αλλαγή της γλώσσας των υποτίτλων.

- Πατήστε το πλήκτρο ▲ ή το πλήκτρο ▼ για να επιλέξετε τη γλώσσα σας.
- Πατήστε το πλήκτρο (ΟΚ) για να επιβεβαιώσετε την επιλογή σας.

Για να αλλάξετε μόνιμα τη γλώσσα των υποτίτλων, δείτε την ενότητα Επιλογή της γλώσσας και της περιοχής σας στη σελίδα 14.

Γλώσσα ήχου

Αλλαγή της γλώσσας του ήχου.

- Πατήστε το πλήκτρο ▲ ή το πλήκτρο ▼ για να επιλέξετε τη γλώσσα σας.
- Πατήστε το πλήκτρο (ΟΚ) για να επιβεβαιώσετε την επιλογή σας.

Για να αλλάξετε μόνιμα τη γλώσσα του ήχου, δείτε την ενότητα Επιλογή της γλώσσας και της περιοχής σας στη σελίδα 14.

Στιλ

Λήψη ραδιοφωνικών σταθμών, τηλεοπτικών καναλιών ή υπηρεσιών.

Σημείωση (μόνο στην Αγγλία): ο κατάλογος της τηλεόρασης περιλαμβάνει και ραδιοφωνικούς και τηλεοπτικούς σταθμούς.

 Διάρκεια τίτλου
 Καθορισμός τής χρονικής διάρκειας εμφάνισης του πλαισίου πληροφοριών.

### Λήψη καταλόγων προγραμμάτων

Μπορείτε να έχετε πρόσβαση σε έναν Ηλεκτρονικό Οδηγό Προγραμμάτων για γρήγορο και εύκολο τρόπο αναγνώρισης των ψηφιακών προγραμμάτων. Μπορείτε να περιηγηθείτε στον οδηγό και να βρείτε λεπτομερείς πληροφορίες για τα προγράμματα.

 Αν είστε σε αναλογική κατάσταση λειτουργίας, αλλάξτε σε ψηφιακή κατάσταση πατώντας το πλήκτρο (AD) του τηλεχειριστηρίου.

FPG

 Πατήστε το πλήκτρο (Π) για να εμφανιστεί ο Ηλεκτρονικός Οδηγός Προγραμμάτων.

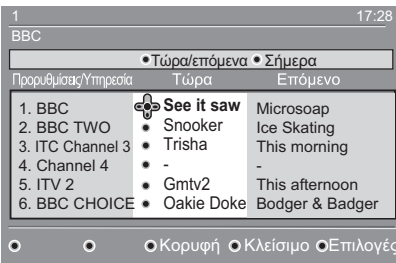

Εμφανίζεται μια λίστα ψηφιακών προγραμμάτων στον επιλεγμένο κατάλογο αγαπημένων.

- Πατήστε το πλήκτρο ▼ για να μπείτε στον κατάλογο Προρυθμίσεις/ Υπηρεσία. Εναλλακτικά, πατήστε το πλήκτρο ▶ για πρόσβαση στον κατάλογο Σήμερα.
- Πατήστε το πλήκτρο ▲ ή το πλήκτρο ▼ για να επιλέξετε κάποιο πρόγραμμα.
- Πατήστε τα έγχρωμα πλήκτρα για να ενεργοποιηθεί ο οδηγός της τηλεόρασης. Τα χαρακτηριστικά του οδηγού της τηλεόρασης εμφανίζονται στο κάτω μέρος της οθόνης.

- Πατήστε το πλήκτρο (Β) για να εμφανιστούν περισσότερες πληροφορίες για το επιλεγμένο πρόγραμμα. Περισσότερες πληροφορίες εμφανίζονται μόνο αν υπάρχουν.
- Αφού τελειώσετε, πατήστε το πλήκτρο
   Δ<sup>EPG</sup>
   ΨΟ
   ΨΟ
   ΨΟ
   ΨΟ
   ΨΟ
   ΨΟ
   ΨΟ
   ΨΟ
   ΨΟ
   ΨΟ
   ΨΟ
   ΨΟ
   ΨΟ
   ΨΟ
   ΨΟ
   ΨΟ
   ΨΟ
   ΨΟ
   ΨΟ
   ΨΟ
   ΨΟ
   ΨΟ
   ΨΟ
   ΨΟ
   ΨΟ
   ΨΟ
   ΨΟ
   ΨΟ
   ΨΟ
   ΨΟ
   ΨΟ
   ΨΟ
   ΨΟ
   ΨΟ
   ΨΟ
   ΨΟ
   ΨΟ
   ΨΟ
   ΨΟ
   ΨΟ
   ΨΟ
   ΨΟ
   ΨΟ
   ΨΟ
   ΨΟ
   ΨΟ
   ΨΟ
   ΨΟ
   ΨΟ
   ΨΟ
   ΨΟ
   ΨΟ
   ΨΟ
   ΨΟ
   ΨΟ
   ΨΟ
   ΨΟ
   ΨΟ
   ΨΟ
   ΨΟ
   ΨΟ
   ΨΟ
   ΨΟ
   ΨΟ
   ΨΟ
   ΨΟ
   ΨΟ
   ΨΟ
   ΨΟ
   ΨΟ
   ΨΟ
   ΨΟ
   ΨΟ
   ΨΟ
   ΨΟ
   ΨΟ
   ΨΟ
   ΨΟ
   ΨΟ
   ΨΟ
   ΨΟ
   ΨΟ
   ΨΟ
   ΨΟ
   ΨΟ
   ΨΟ
   ΨΟ
   ΨΟ
   ΨΟ
   ΨΟ
   ΨΟ
   ΨΟ
   ΨΟ
   ΨΟ
   ΨΟ
   ΨΟ
   ΨΟ
   ΨΟ
   ΨΟ
   ΨΟ
   ΨΟ
   ΨΟ
   ΨΟ
   ΨΟ
   ΨΟ
   ΨΟ
   ΨΟ
   ΨΟ
   ΨΟ
   ΨΟ
   ΨΟ
   ΨΟ
   ΨΟ
   ΨΟ
   ΨΟ
   ΨΟ
   ΨΟ
   ΨΟ
   ΨΟ
   ΨΟ
   ΨΟ
   ΨΟ
   ΨΟ

Σε αυτόν τον κατάλογο περιγράφεται το υπομενού του μενού Επιλογές.

- Κορυφή (κίτρινο πλήκτρο)
   Πρόσβαση στην αρχή του καταλόγου.
- Κλείσιμο (μπλε πλήκτρο)
   Έξοδος από τον οδηγό τηλεόρασης.
- Επιλογές (λευκό πλήκτρο)
   Επιλογή καταλόγου αγαπημένων καναλιών, κατάστασης λειτουργίας ή θεμάτων χρήστη.

Τα θέματα είναι περιοχές ενδιαφέροντος. Μπορείτε, για παράδειγμα, να επιλέξετε να εμφανίζονται μόνο τα παρακάτω θέματα: θέατρο, ειδήσεις ή ταινίες.

### Χρήση του ψηφιακού teletext

**Σημείωση:** Το ψηφιακό teletext είναι διαθέσιμο μόνο στην Αγγλία.

Οι υπηρεσίες του ψηφιακού teletext διαφέρουν σημαντικά από το αναλογικό teletext. Η υπηρεσία ψηφιακού teletext περιλαμβάνει γραφικά και κείμενο που διατάσσονται και ελέγχονται από το φορέα εκπομπής. Μερικά ψηφιακά κανάλια, προσφέρουν αποκλειστικές υπηρεσίες teletext. Επίσης, μερικά ψηφιακά κανάλια προσφέρουν πληροφορίες σχετικά με το πρόγραμμα που μεταδίδεται.

Μερικές φορές, το ψηφιακό teletext έχει προτεραιότητα έναντι των υποτίτλων. Σε αυτή την περίπτωση, οι υπότιτλοι δεν εμφανίζονται ξανά αυτόματα όταν βγείτε από το ψηφιακό teletext σε κανάλι που μεταδίδει υπότιτλους. Για να εμφανιστούν ξανά οι υπότιτλοι, πατήστε το πλήκτρο στο τηλεχειριστήριο ή αλλάξτε το κανάλι.

Για να χρησιμοποιήσετε το ψηφιακό teletext, ακολουθήστε τις οδηγίες που εμφανίζονται στην οθόνη.

Μπορείτε να χρησιμοποιήσετε το teletext πατώντας τα παρακάτω πλήκτρα:

- πλήκτρα δρομέα ৰ 🕨 🔺 🛡
- 🔵 🔘 🔵 🛑 έγχρωμα πλήκτρα
- πλήκτρο ενεργοποίησης/ απενεργοποίησης teletext

Αν δεν υπάρχουν σύνδεσμοι έγχρωμων πλήκτρων στο Ψηφιακό Teletext που θα σας επιτρέπουν να βγείτε από τη λειτουργία teletext, χρησιμοποιήστε το πλήκτρο αντί αυτών. Όταν αλλάζετε σε ψηφιακό κανάλι με υπηρεσία teletext, το teletext λαμβάνεται στο

φόντο. Περιμένετε να ολοκληρωθεί η λήψη πριν πατήσετε το πλήκτρο

Αν πατήσετε το πλήκτρο 📄 πριν ολοκληρωθεί η λήψη, υπάρχει μια μικρή

καθυστέρηση μέχρι να εμφανιστεί το teletext.

Όταν κάνετε πλοήγηση σε ψηφιακό teletext, υπάρχει μια μικρή καθυστέρηση κατά τη λήψη της σελίδας. Συχνά εμφανίζεται στη σελίδα μια υπενθύμιση ή ένα μήνυμα που σας ενημερώνει για την πρόοδο.

### Αναλογικό teletext σε ψηφιακή λειτουργία

**Σημείωση:** Το αναλογικό teletext είναι διαθέσιμο σε όλες τις χώρες.

Αν δείτε το εικονίδιο του teletext μηφιακό κανάλι χωρίς υπηρεσίες ψηφιακού teletext, το εικονίδιο δείχνει ότι υπάρχει διαθέσιμο αναλογικό teletext σε ψηφιακή κατάσταση λειτουργίας.

Πατήστε το πλήκτρο 🗐 για πρόσβαση σε αναλογικό teletext.

Αν έχετε επιλέξει Αγγλία για χώρα, πατήστε

και κρατήστε πατημένο το πλήκτρο 🗐 για τουλάχιστον 5 δευτερόλεπτα.

Για περισσότερες πληροφορίες σχετικά με τη χρήση των λειτουργιών του αναλογικού teletext, δείτε την ενότητα Χρήση του teletext στη σελίδα 37.

### Χρήση της πρόσβασης υπό όρους

Η πρόσβαση υπό όρους χρησιμοποιείται όταν είστε συνδρομητές σε μερικούς παρόχους υπηρεσιών, όπως η συνδρομητική τηλεόραση.

Η τηλεόραση διαθέτει υποδοχή CI για να μπορεί να δεχθεί κάρτα CA.

Όταν είστε συνδρομητές σε συγκεκριμένες υπηρεσίες, ο πάροχος της υπηρεσίας σας δίνει μια κάρτα CA, όπως κάρτα καλωδιακής τηλεόρασης ή Smartcard. Μερικοί πάροχοι υπηρεσιών σας δίνουν επίσης μια μονάδα CI για να τοποθετείτε την κάρτα CA. Η μονάδα CI αναφέρεται μερικές φορές ως προσαρμογέας PCMCIA.

Αν η κάρτα CA που έχετε δεν παρέχεται με μονάδα CI, ζητήστε από τον πάροχο της υπηρεσίας πληροφορίες για τον τρόπο απόκτησης μονάδας CI.

Αν η κάρτα CA που έχετε παρέχεται με μονάδα CI, εισάγετε την κάρτα μέσα στη μονάδα CI πρώτα και, στη συνέχεια, εισάγετε τη μονάδα CI μέσα στην υποδοχή CI της τηλεόρασης.

Οι παρακάτω οδηγίες αφορούν τη χρήση της πρόσβασης υπό όρους.

- 1. Θέστε την τηλεόραση εκτός λειτουργίας.
- Αν η μονάδα σας συνοδεύεται με κάρτα προβολής, εισάγετε την κάρτα CA μέσα στη μονάδα CI. Βεβαιωθείτε ότι το βέλος που βρίσκεται πάνω στην κάρτα CA «βλέπει» το βέλος που βρίσκεται πάνω στη μονάδα.
- Εισάγετε τη μονάδα CI μέσα στην υποδοχή CI της τηλεόρασης.

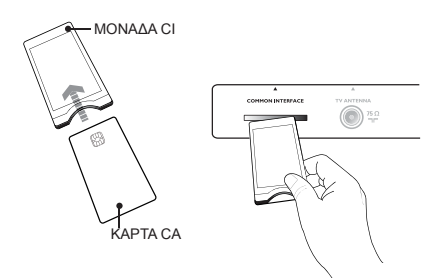

4. Ενεργοποιήστε την τηλεόραση.

DIGITAL

- Πατήστε το πλήκτρο (ΜΕΝΟ) για να μπείτε στο μενού Εγκατάσταση.
- Πατήστε το πλήκτρο ▼ για να επιλέξετε Περιορισμοί πρόσβασης και, στη συνέχεια, πατήστε το πλήκτρο ►.
- Πατήστε το πλήκτρο ► για να μπείτε στο μενού Conditional Access Module.
- Πατήστε το πλήκτρο (<sup>0K</sup>) για να δείτε τις λειτουργίες CAM, όπως φαίνεται στην οθόνη.

#### ΣΗΜΑΝΤΙΚΟ

Αν δεν έχετε εισάγει την κάρτα CA ή τη μονάδα CI, ή αν την έχετε εισάγει λάθος, δεν θα εμφανιστεί το μενού CA.

Οι λειτουργίες που εμφανίζονται στην οθόνη εξαρτώνται από τον πάροχο της υπηρεσίας.

### Αυτόματος συντονισμός αναλογικών καναλιών

Μπορείτε να αναζητήσετε και να αποθηκεύσετε αυτόματα αναλογικά κανάλια.

 Αν είστε σε ψηφιακή κατάσταση λειτουργίας, αλλάξτε σε αναλογική κατάσταση πατώντας το πλήκτρο (AD) στο τηλεχειριστήριο.

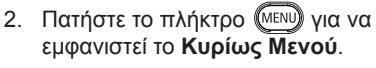

| PHILIP        |
|---------------|
|               |
| Φωτεινότητα   |
| Χρωμα         |
| Αντιθεση      |
| Ευκρινεία     |
| Θερμ/Σια Χρωμ |
| More Options  |
|               |
|               |
|               |

ANALOG

\* Διατίθεται στα επιλεγμένα μοντέλα

Πατήστε το πλήκτρο ▲ ή το πλήκτρο
 ▼ για να επιλέξετε Ρυθμιση
 και, στη συνέχεια, πατήστε το
 πλήκτρο ► ή το πλήκτρο () για
 να μπείτε στο μενού Ρυθμιση.

| PHILIP        | S                                                                             |
|---------------|-------------------------------------------------------------------------------|
|               |                                                                               |
| Αυτομ. Μνημη  |                                                                               |
| Χειρ. Μνημη   |                                                                               |
| Ταξινομηση    |                                                                               |
| Όνομα         |                                                                               |
| Αγαπ. Κανάλια |                                                                               |
|               |                                                                               |
|               |                                                                               |
|               |                                                                               |
|               | ΡΗΙLΙΡ<br>Αυτομ. Μνημη<br>Χειρ. Μνημη<br>Ταξινομηση<br>Όνομα<br>Αγαπ. Κανάλια |

\* Διατίθεται στα επιλεγμένα μοντέλα

 Επιλέξτε Αυτόμ. Μνήμη και, στη συνέχεια, πατήστε το πλήκτρο ► ή το πλήκτρο <sup>(0)</sup> για να γίνει αυτόματη αναζήτηση καναλιών.

Όλα τα διαθέσιμα κανάλια αποθηκεύονται. Η διαδικασία αυτόματης αποθήκευσης διαρκεί μερικά λεπτά. Η παρακάτω ένδειξη δείχνει την πρόοδο της αναζήτησης και τον αριθμό των καναλιών που βρέθηκαν.

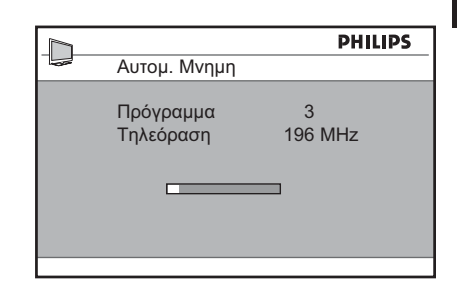

Για να κλείσετε ή να διακόψετε την αναζήτηση πριν ολοκληρωθεί, πατήστε <sup>ΑΝΑLOG</sup> το πλήκτρο (ΜΕΝ).

Αν διακόψετε τη λειτουργία αυτόματης αποθήκευσης, δεν θα αποθηκευθούν όλα τα κανάλια. Για να αποθηκεύσετε όλα τα κανάλια, επανεκκινήστε τη διαδικασία αυτόματης αποθήκευσης.

#### Σύστημα Αυτόματου Συντονισμού (ATS)

Αν ο πομπός ή το δίκτυο της καλωδιακής στείλουν σήμα αυτόματης ταξινόμησης, τα προγράμματα αριθμούνται σωστά. Σε αυτήν την περίπτωση, η εγκατάσταση ολοκληρώνεται. Αν δεν υπάρχει σήμα αυτόματης ταξινόμησης, μπορείτε να χρησιμοποιήσετε το μενού **Ταξινόμηση** για να αριθμήσετε τα προγράμματα.

#### Αυτόματη Εγκατάσταση Καναλιών (ACI)

Αν εντοπιστεί σύστημα καλωδιακής ή τηλεοπτικός σταθμός που εκπέμπει ACI, εμφανίζεται ένας κατάλογος προγραμμάτων. Αν δεν υπάρχει ACI, τα κανάλια αριθμούνται σύμφωνα με τη γλώσσα και τη χώρα που έχετε επιλέξει. Αν δεν υπάρχει ACI, μπορείτε να χρησιμοποιήσετε το μενού **Ταξινόμηση** για να αριθμήσετε ξανά τα κανάλια.

Σημείωση: Δεν μπορείτε να αλλάξετε τη γλώσσα ή τη χώρα στην αναλογική κατάσταση λειτουργίας. Για να αλλάξετε τη γλώσσα ή τη χώρα, βγείτε από την αναλογική λειτουργία και μπείτε σε ψηφιακή κατάσταση λειτουργίας. Για περισσότερες πληροφορίες, δείτε την ενότητα Επιλογή της γλώσσας και της περιοχής σας στη σελίδα 14.

### Μη αυτόματος συντονισμός αναλογικών καναλιών

Μπορείτε να συντονίσετε τα αναλογικά κανάλια με μη αυτόματο τρόπο, ένα-ένα.

 Αν είστε σε ψηφιακή κατάσταση λειτουργίας, αλλάξτε σε αναλογική κατάσταση πατώντας το πλήκτρο στο τηλεχειριστήριο. ΑΝΑLOG

 Πατήστε το πλήκτρο (ΜΕΝΟ) για να εμφανιστεί το Κυρίως Μενού.

|                | PHILIP        | S |
|----------------|---------------|---|
| 🖵 Κυρίως Μενού |               |   |
| Εικονα         | Αυτομ. Μνημη  |   |
| Ήχος           | Χειρ. Μνημη   |   |
| Ambilight*     | Ταξινομηση    |   |
| Χαρακ/ριστικά  | Όνομα         |   |
| Ρυθμιση        | Αγαπ. Κανάλια |   |
|                |               |   |
|                |               |   |
|                |               |   |

\* Διατίθεται στα επιλεγμένα μοντέλα

- Πατήστε το πλήκτρο ▲ ή το πλήκτρο
   για να επιλέξετε Ρυθμιση και, στη συνέχεια, πατήστε το πλήκτρο ► ή το πλήκτρο (ΟΚ) για να μπείτε στο μενού Ρυθμιση.
- Επιλέξτε Χειρ. Μνήμη και, στη συνέχεια, πατήστε το πλήκτρο ► ή το πλήκτρο () για να μπείτε στο μενού Χειο. Μνήμη

|               | PHILI         | s |
|---------------|---------------|---|
| Ρυθμιση       |               |   |
| Αυτομ. Μνημη  | Σύστημα       |   |
| Χειρ. Μνημη   | Αναζήτηση     |   |
| Ταξινομηση    | Αριθμ. Προγρ. |   |
| Όνομα         | Μικροσυντον.  |   |
| Αγαπ. Κανάλια | Αποθήκευση    |   |
|               |               |   |
|               |               |   |
|               |               |   |

 Πατήστε το πλήκτρο ▲ ή το πλήκτρο ▼ για να επιλέξετε στοιχεία στο μενού Χειο. Μνήμη.

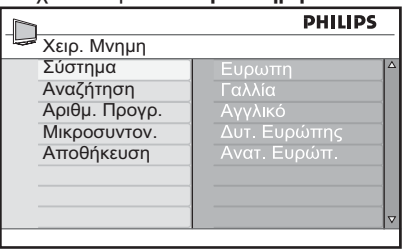

- Μπείτε στο μενού Σύστημα και επιλέξτε μια από τις παρακάτω ρυθμίσεις:
  - Ευρώπη (αυτόματη ανίχνευση)
  - Γαλλία (πρότυπο LL΄)
  - Αγγλικό (πρότυπο Ι)
  - Δυτ. Ευρώπης (πρότυπο BG)
  - Ανατ. Ευρώπ. (πρότυπο DK)
- Πατήστε το πλήκτρο ► ή το πλήκτρο (0K) για να επιβεβαιώσετε την επιλογή σας.
- Μπείτε στο μενού Αναζήτηση και πατήστε το πλήκτρο ► για να αρχίσει η αναζήτηση. Όταν βρεθεί κάποιο κανάλι, η αναζήτηση σταματά και, αν υπάρχει διαθέσιμο όνομα καναλιού, εμφανίζεται το όνομα. Εναλλακτικά, εισάγετε τη συχνότητα του προγράμματος που θέλετε πατώντας τα πλήκτρα ① έως ④.
- 9. Μπείτε στο μενού Αριθμ. Προγρ..
- Πατήστε τα πλήκτρα ① έως
   ① ή τα πλήκτρα ▲ και ▼ για να εισάγετε τον αριθμό που θέλετε να αντιστοιχήσετε στο κανάλι.
- Αν η λήψη δεν είναι ικανοποιητική, μπείτε στο μενού Μικροσυντον. και πατήστε το πλήκτρο ▲ ή το πλήκτρο ▼ για να ρυθμίσετε το συντονισμό.
- Μπείτε στο μενού Αποθήκευση και πατήστε το πλήκτρο ► ή το πλήκτρο () για να αποθηκεύσετε τις αλλαγές σας. Το πρόγραμμα έχει πλέον αποθηκευθεί.
- Επαναλάβετε τα παραπάνω βήματα για κάθε κανάλι που θέλετε να αποθηκεύσετε.
- Πατήστε το πλήκτρο ◄ για να επιστρέψετε στο προηγούμενο μενού.

ANALOG

 Πατήστε το πλήκτρο (ΜΕΝΟ) για να κλείσει το μενού.

### Αλλαγή αρίθμησης καναλιών

Μπορείτε να αλλάξετε τον αριθμό που έχει αντιστοιχηθεί σε κάποιο κανάλι.

- Πατήστε το πλήκτρο (ΜΕΝΟ) για να εμφανιστεί το Κυρίως Μενού.
- Πατήστε το πλήκτρο ▲ ή το πλήκτρο
   για να επιλέξετε Ρυθμιση και, στη συνέχεια, πατήστε το πλήκτρο ► ή το πλήκτρο () για να μπείτε στο μενού.

|                | PHILIPS       | 5 |
|----------------|---------------|---|
| 🖉 Κυρίως Μενού |               |   |
| Εικονα         | Αυτομ. Μνημη  |   |
| Ήχος           | Χειρ. Μνημη   |   |
| Ambilight*     | Ταξινομηση    |   |
| Χαρακ/ριστικά  | Όνομα         |   |
| Ρυθμιση        | Αγαπ. Κανάλια |   |
|                |               |   |
|                |               |   |
|                |               |   |
|                |               |   |

\* Διατίθεται στα επιλεγμένα μοντέλα

 Πατήστε το πλήκτρο ▲ ή το πλήκτρο ▼ για να επιλέξετε Ταξινόμηση και, στη συνέχεια, πατήστε το πλήκτρο ▶ ή το πλήκτρο (●) για να μπείτε στο μενού.

| PHILIPS       |       |
|---------------|-------|
| Ρυθμιση       | 100   |
| Αυτομ. Μνημη  | 001 🗠 |
| Χειρ. Μνημη   | 002   |
| Ταξινομηση    | 003   |
| Όνομα         | 004   |
| Αγαπ. Κανάλια | 005   |
|               | 006   |
|               | 007   |
|               | 008   |
|               | 008   |

- Πατήστε το πλήκτρο ▲ ή το πλήκτρο
   για να επιλέξετε τον αριθμό του καναλιού που θέλετε να αλλάξετε.
- Πατήστε το πλήκτρο ► για να μπείτε στην κατάσταση ταξινόμησης. Παρατηρήστε ότι ο δρομέας με το βέλος δείχνει τώρα προς τα αριστερά.

| PHILIPS |     |                                                         |
|---------|-----|---------------------------------------------------------|
|         |     | 100                                                     |
|         | 001 | 4                                                       |
|         |     |                                                         |
|         |     |                                                         |
|         |     |                                                         |
|         | 005 |                                                         |
|         | 006 |                                                         |
|         | 007 |                                                         |
|         |     | ~                                                       |
|         | 3   | ● HI<br>002<br>003<br>004<br>€ 005<br>006<br>007<br>008 |

 Πατήστε το πλήκτρο ▲ ή το πλήκτρο ▼ για να επιλέξετε το νέο αριθμό καναλιού και, στη συνέχεια, πατήστε το πλήκτρο ◄ για να επιβεβαιώσετε την επιλογή σας. Παρατηρήστε ότι ο δρομέας με το βέλος δείχνει τώρα προς τα δεξιά.

| h             | PHILIPS |  |
|---------------|---------|--|
| Ρυθμιση       | 100     |  |
| Αυτομ. Μνημη  | 001 🛆   |  |
| Χειρ. Μνημη   | 002     |  |
| Ταξινομηση    | > 003   |  |
| Όνομα         | 004     |  |
| Αγαπ. Κανάλια | 005     |  |
|               | 006     |  |
|               | 007     |  |
|               | 008     |  |
|               |         |  |

- Επαναλάβετε τα παραπάνω βήματα για κάθε αριθμό καναλιού που θέλετε να αλλάξετε.
- Πατήστε το πλήκτρο ◄ για να επιστρέψετε στο προηγούμενο μενού.

 Πατήστε το πλήκτρο (ΜΕΝΟ) για να κλείσει το μενού.

### Ονομασία καναλιών

Μπορείτε να αντιστοιχήσετε ένα όνομα σε κάθε αριθμό καναλιού.

- Πατήστε το πλήκτρο (ΕΝΟ) για να εμφανιστεί το Κυριωσ Μενου.
- Πατήστε το πλήκτρο ▲ ή το πλήκτρο
   για να επιλέξετε Ρυθμιση και, στη συνέχεια, πατήστε το πλήκτρο ▶ ή το πλήκτρο ή το πλήκτρο

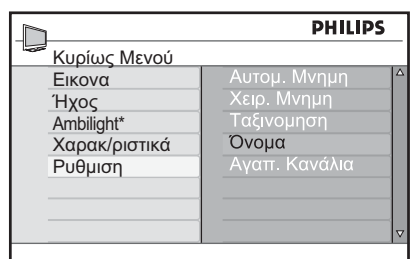

\* Διατίθεται στα επιλεγμένα μοντέλα

 Πατήστε το πλήκτρο ▲ ή το πλήκτρο
 για να επιλέξετε Όνομα, και, στη συνέχεια, πατήστε το πλήκτρο ► ή το πλήκτρο <sup>(0)</sup> για να μπείτε στο μενού.

| PHILIPS       |     | PS |
|---------------|-----|----|
| Ρυθμιση       | 1   | 00 |
| Αυτομ. Μνημη  | 001 | Δ  |
| Χειρ. Μνημη   | 002 |    |
| Ταξινομηση    |     |    |
| Όνομα         | 004 |    |
| Αγαπ. Κανάλια | 005 |    |
|               | 006 |    |
|               |     |    |
|               | 800 | ⊽  |

- Πατήστε το πλήκτρο ▲ ή το πλήκτρο

   για να επιλέξετε τον αριθμό του
   καναλιού που θέλετε να ονομάσετε.
- Πατήστε το πλήκτρο ► για να μπείτε στην περιοχή ονόματος για το συγκεκριμένο κανάλι.

 Πατήστε το πλήκτρο ▲ ή το πλήκτρο ▼ για να επιλέξετε τους χαρακτήρες του ονόματος.

 - Μπορείτε να χρησιμοποιήσετε έως και 5 χαρακτήρες στο όνομα.
 - Μπορείτε να μετακινηθείτε στην περιοχή του ονόματος πατώντας τα πλήκτρα ◄ και ►.

|               | PHILIPS  |  |
|---------------|----------|--|
| Ρυθμιση       | 106      |  |
| Αυτομ. Μνημη  | 001      |  |
| Χειρ. Μνημη   | 002      |  |
| Ταξινομηση    | 003      |  |
| Όνομα         | 004      |  |
| Αγαπ. Κανάλια | >> 005 Z |  |
|               | 006      |  |
|               | 007      |  |
|               | 008      |  |

Πατήστε το πλήκτρο ► ή το πλήκτρο

(ΟΚ) για να αποθηκεύσετε το όνομα. Το όνομα εμφανίζεται στην πάνω αριστερή γωνία της οθόνης της τηλεόρασης αφού αποθηκευθεί.

 Πατήστε το πλήκτρο ◄ για να επιστρέψετε στο προηγούμενο μενού.

ANALOG

 Πατήστε το πλήκτρο (ΜΕΝΟ) για να κλείσει το μενού.

### Επιλογή αγαπημένων καναλιών

Μπορείτε να ορίσετε κατάλογο αγαπημένων καναλιών.

Όταν χρησιμοποιείτε τα πλήκτρα **P** – *I* + του τηλεχειριστηρίου για πρόσβαση σε κανάλια, έχετε πρόσβαση μόνο στα αγαπημένα κανάλια.

Για πρόσβαση σε κανάλια που δεν περιλαμβάνονται στον κατάλογο των αγαπημένων σας, χρησιμοποιήστε τα αριθμητικά πλήκτρα ① έως ⑨.

#### Προσθήκη ή αφαίρεση καναλιών από τον κατάλογο των αγαπημένων σας

ANALOG

- Πατήστε το πλήκτρο (ΜΕΝΟ) για να εμφανιστεί το Κυρίως Μενού.
- Πατήστε το πλήκτρο ▲ ή το πλήκτρο

   για να επιλέξετε Ρυθμιση και, στη συνέχεια, πατήστε το πλήκτρο ► ή το πλήκτρο (●K) για να μπείτε στο μενού.

|               | PHILIPS          |
|---------------|------------------|
| Κυρίως Μενού  |                  |
| Εικονα        | Αυτομ. Μνημη 🛛 🛆 |
| Ήχος          | Χειρ. Μνημη      |
| Ambilight*    | Ταξινομηση       |
| Χαρακ/ριστικά | Όνομα            |
| Ρυθμιση       | Αγαπ. Κανάλια    |
|               |                  |
|               |                  |
|               |                  |
|               |                  |

\* Διατίθεται στα επιλεγμένα μοντέλα

Πατήστε το πλήκτρο ▲ ή το πλήκτρο
 ▼ για να επιλέξετε Αγαπ. Κανάλια
 και, στη συνέχεια, πατήστε το πλήκτρο
 ▶ ή το πλήκτρο (ΟΚ) για να μπείτε στο μενού.

 Πατήστε το πλήκτρο ▲ ή το πλήκτρο ▼ για να επιλέξετε τον αριθμό του καναλιού που θέλετε να προσθέσετε ή να αφαιρέσετε από τον κατάλογο.

| PHILIP:       |     | LIPS         |
|---------------|-----|--------------|
| Ρυθμιση       |     | 100          |
| Αυτομ. Μνημη  | 001 | √ ^          |
| Χειρ. Μνημη   |     | $\checkmark$ |
| Ταξινομηση    |     | $\checkmark$ |
| Όνομα         |     | $\checkmark$ |
| Αγαπ. Κανάλια | 005 | $\checkmark$ |
|               | 006 | $\checkmark$ |
|               |     | $\checkmark$ |
|               | 800 | √ ⊽          |

 Πατήστε το πλήκτρο ► ή το πλήκτρο
 (0K) για να προσθέσετε ή να αφαιρέσετε το κανάλι από τον κατάλογό σας.
 - Όταν εμφανίζεται το σύμβολο
 √ στα δεξιά του μενού, το κανάλι περιλαμβάνεται στον κατάλογο των αγαπημένων.

 Όταν δεν εμφανίζεται το σύμβολο √ στα δεξιά του μενού,
 το κανάλι δεν περιλαμβάνεται
 στον κατάλογο των αγαπημένων.

| PHILIP:       |     | LIPS |
|---------------|-----|------|
| Ρυθμιση       |     | 100  |
| Αυτομ. Μνημη  | 001 | √ ^  |
| Χειρ. Μνημη   |     | ~    |
| Ταξινομηση    | 003 |      |
| Όνομα         | 004 | 1    |
| Αγαπ. Κανάλια | 005 | ~    |
|               | 006 | ~    |
|               |     | ~    |
|               |     | √ ⊽  |

 Πατήστε το πλήκτρο ◄ για να επιστρέψετε στο προηγούμενο μενού.

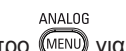

 Πατήστε το πλήκτρο (ΝΕΝΟ) για να κλείσει το μενού.

### Ρύθμιση του χρονοδιακόπτη

Μπορείτε να προγραμματίσετε την τηλεόραση να αλλάξει σε άλλο κανάλι σε καθορισμένη χρονική στιγμή ή να ανάψει σε καθορισμένη χρονική στιγμή από την κατάσταση αναμονής.

Για να λειτουργήσετε το χρονοδιακόπτη, πρέπει να αφήσετε την τηλεόραση σε κατάσταση αναμονής.

```
ΑΝΑLOG
1. Πατήστε το πλήκτρο (ΕΝΙΙ) για να
εμφανιστεί το Κυρίως Μενού.
```

 Πατήστε το πλήκτρο ▲ ή το πλήκτρο ▼ για να επιλέξετε Χαρακ/ριστικά και, στη συνέχεια, πατήστε το πλήκτρο ► ή το πλήκτρο ΟΚ για να μπείτε στο μενού.

|                                                          | PHILIPS                                            |  |
|----------------------------------------------------------|----------------------------------------------------|--|
| 🖙 Κυρίως Μενού                                           |                                                    |  |
| Εικονα<br>Ήχος<br>Ambilight*<br>Χαρακ/ριστικά<br>Ρυθμιση | Χρονοδ/κόπτης<br>Κλειδωμα<br>Κλειδωμα<br>Auto HDMI |  |

\* Διατίθεται στα επιλεγμένα μοντέλα

- Πατήστε το πλήκτρο ▶ ή το πλήκτρο (0€) για να μπείτε στο μενού Χρονοδ/ κόπτης.
- Πατήστε το πλήκτρο ▲ ή το πλήκτρο ▼ για να επιλέξετε μια ρύθμιση στο μενού Χρονοδ/κόπτης.

| <u> </u>        | PHILIPS |   |
|-----------------|---------|---|
| 🐷 Χρονοδ/κόπτης |         |   |
| Αν Κοιμηθητε    | :       |   |
| Ωρα             |         |   |
| Ωρα Εναρξησ     |         |   |
| Ωρα Διακοπησ    |         |   |
| Αριθμ. Προγρ.   |         |   |
| Ενεργοπ/Ημενο   |         |   |
|                 |         |   |
|                 |         | ▽ |
|                 |         | , |

 Πατήστε τα πλήκτρα ◀, ►, ▲, ▼ ή τα αριθμητικά πλήκτρα ① έως ③ για να ρυθμίσετε το χρονοδιακόπτη.

- Αν αφήσετε την τηλεόραση σε κατάσταση αναμονής πατώντας το πλήκτρο (), η τηλεόραση θα ανάψει αυτόματη την προγραμματισμένη χρονική στιγμή.
- Αν αφήσετε την τηλεόραση αναμμένη, θα αλλάξει κανάλι τη χρονική στιγμή Ωρα Εναρξησ και θα αλλάξει σε κατάσταση αναμονής τη χρονική στιγμή Ωρα Διακοπησ.

Σε αυτόν τον κατάλογο περιγράφονται οι επιλογές για το Χρονοδ/κόπτης:

Αν Κοιμηθητε

Επιλογή χρονικής περιόδου μετά την οποία η τηλεόραση αλλάζει σε κατάσταση αναμονής. Επιλέξτε την επιλογή Όχι για να απενεργοποιήσετε αυτό το χαρακτηριστικό

Σημείωση: Στο τελευταίο λεπτό της ρύθμισης Αν κοιμηθείτε, εμφανίζεται μια αντίστροφη μέτρηση πάνω στην οθόνη. Πατήστε οποιοδήποτε πλήκτρο του τηλεχειριστηρίου για να ακυρώσετε τη διακοπή της λειτουργίας.

- Ωρα
   Εισαγωγή της τρέχουσας ώρας.
- Ωρα Εναρξησ
   Εισαγωγή της ώρας έναρξης του χρονοδιακόπτη. Αυτή τη χρονική στιγμή, η τηλεόραση θα ανάψει από την κατάσταση αναμονής ή θα αλλάξει σε άλλο κανάλι.
- Ωρα Διακοπησ
   Εισαγωγή της ώρας λήξης του χρονοδιακόπτη. Αυτή τη χρονική στιγμή θα σβήσει η τηλεόραση.
- Program No. [Αρ. προγράμματος] Εισαγωγή του αριθμού καναλιού.
- Ενεργοπ/Ημενο
   Οι δυνατές ρυθμίσεις περιλαμβάνουν:
  - Όχι για ακύρωση
  - Μια φορά για μια μόνο ειδοποίηση
  - Καθημερινά για κάθε ημέρα

#### EL-29

### Απαγόρευση πρόσβασης σε κανάλια (γονικός έλεγχος)

Μπορείτε να μην επιτρέπετε την πρόσβαση σε τηλεοπτικούς σταθμούς ώστε να μην τους παρακολουθούν τα παιδιά σας.

### Πρόσβαση στο μενού Κλείδωμα

- Πατήστε το πλήκτρο (ΕΝΟ) για να εμφανιστεί το Κυρίως Μενού.
- Πατήστε το πλήκτρο ▲ ή το πλήκτρο ▼ για να επιλέξετε Χαρακ/ριστικά και, στη συνέχεια, πατήστε το πλήκτρο ► ή το πλήκτρο <sup>(0)</sup> για να μπείτε στο μενού.

|                                                          | PHILIPS                                                   |   |
|----------------------------------------------------------|-----------------------------------------------------------|---|
| 🐷 Κυρίως Μενού                                           |                                                           |   |
| Εικονα<br>Ήχος<br>Αmbilight*<br>Χαρακ/ριστικά<br>Ρυθμιση | Χρονοδ/κόπτης<br>Κλειδωμα<br><b>Κλειδωμα</b><br>Auto HDMI |   |
|                                                          |                                                           | ▽ |

\* Διατίθεται στα επιλεγμένα μοντέλα

 Πατήστε το πλήκτρο ▼ για να επιλέξετε το Κλείδωμα και, στη συνέχεια, πατήστε το πλήκτρο ► ή το πλήκτρο για να μπείτε στο μενού.

### Δημιουργία κωδικού για γονικό έλεγχο

 Μπείτε στο μενού Κλείδωμα όπως περιγράφεται στην ενότητα Πρόσβαση στο μενού Κλείδωμα παραπάνω.

|                                                    | PHILIPS        |  |
|----------------------------------------------------|----------------|--|
| 🖙 Χαρακ/ριστικά                                    |                |  |
| Χρονοδ/κόπτης<br>Κλειδωμα<br>Κλειδωμα<br>Auto HDMI | κωγ. Προσβασησ |  |

- Πληκτρολογήστε τον κωδικό πρόσβασης 0711 χρησιμοποιώντας τα αριθμητικά πλήκτρα ① έως ⑨. Στην οθόνη εμφανίζεται η λέξη Λάθος.
- Πληκτρολογήστε τον κωδικό πρόσβασης 0711 ξανά. Η τηλεόραση σας ζητά να αλλάξετε τον κωδικό.
- Πληκτρολογήστε το δικό σας 4ψήφιο κωδικό χρησιμοποιώντας τα αριθμητικά πλήκτρα ① έως ③ και επιβεβαιώστε το νέο κωδικό.

| PHILIPS |                                                                 |
|---------|-----------------------------------------------------------------|
| 106     | 6                                                               |
| 001     |                                                                 |
|         |                                                                 |
|         |                                                                 |
|         |                                                                 |
|         |                                                                 |
| 006     |                                                                 |
|         |                                                                 |
| 008     |                                                                 |
|         | PHILIP:<br>001<br>002<br>003<br>004<br>005<br>006<br>007<br>008 |

- Πατήστε το πλήκτρο ◄ για να επιστρέψετε στο προηγούμενο μενού.
- Πατήστε το πλήκτρο (ΜΕΝΟ) για να κλείσει το μενού.

### Απαγόρευση πρόσβασης και αναίρεση απαγόρευσης σε επιλεγμένα κανάλια

- Μπείτε στο μενού Κλείδωμα όπως περιγράφεται στην ενότητα Πρόσβαση στο μενού Κλείδωμα παραπάνω.
- Πληκτρολογήστε τον κωδικό πρόσβασής σας χρησιμοποιώντας τα αριθμητικά πλήκτρα () έως (). Εμφανίζεται το μενού Κλείδωμα.

# Απαγόρευση πρόσβασης σε κανάλια (γονικός έλεγχος) (συνέχεια)

 Πατήστε το πλήκτρο ► για να μπείτε στο Κλείδ. Προγρ.

| PHIL PHIL     |     |          |
|---------------|-----|----------|
| 🖙 Κλειδωμα    | 106 | _        |
| Κλειδ. Προγρ. | 001 | Δ        |
| Αλλαξε Κωδικο | 002 |          |
| Σβήσιμο Ολων  | 003 |          |
| Κλειδ. Ολων   | 004 |          |
|               | 005 |          |
|               | 006 |          |
|               | 007 |          |
|               | 008 | $\nabla$ |

- Πατήστε το πλήκτρο ▲ ή το πλήκτρο ▼ για να επιλέξετε το κανάλι για το οποίο θέλετε να απαγορεύσετε την πρόσβαση ή να άρετε την απαγόρευση.
- Πατήστε το πλήκτρο ◄ ή το πλήκτρο ► για να απαγορεύσετε την πρόσβαση ή να άρετε την απαγόρευση για το επιλεγμένο κανάλι.

Όταν έχει απαγορευθεί η πρόσβαση σε ένα συγκεκριμένο κανάλι, εμφανίζεται το σύμβολο του λουκέτου **Δ** δίπλα στον αντίστοιχο αριθμό του καναλιού.

|               | PHILIPS |
|---------------|---------|
| Κλειδωμα      | 106     |
| Κλειδ. Προγρ. | 001     |
| Αλλαξε Κωδικο | 002     |
| Σβήσιμο Ολων  | 003 🔒   |
| Κλειδ. Ολων   | 004     |
|               | 005     |
|               | 006     |
|               | 007     |
|               | 008     |
|               |         |

- Πατήστε το πλήκτρο ◄ για να επιστρέψετε στο προηγούμενο μενού.
- Πατήστε το πλήκτρο (ΜΕΝΟ) για να κλείσει το μενού.

### Αλλαγή του κωδικού σας για γονικό έλεγχο

- Μπείτε στο μενού Κλείδωμα όπως περιγράφεται στην ενότητα Πρόσβαση στο μενού Κλείδωμα στη σελίδα 29.
- Πληκτρολογήστε το δικό σας 4ψήφιο κωδικό χρησιμοποιώντας τα αριθμητικά πλήκτρα () έως ().
- Πατήστε το πλήκτρο ▼ για να επιλέξετε Άλλαξε κωδικό.
- Πατήστε το πλήκτρο ► για να μπείτε σε κατάσταση Άλλαξε κωδικό.
- Πληκτρολογήστε τον κωδικό χρησιμοποιώντας τα πλήκτρα
   έως 9.
- Επιβεβαιώστε τον κωδικό πληκτρολογώντας τον ξανά.

### Απαγόρευση της πρόσβασης ή αναίρεση απαγόρευσης για όλα τα κανάλια

- Μπείτε στο μενού Κλείδωμα όπως περιγράφεται στην ενότητα Πρόσβαση στο μενού Κλείδωμα στη σελίδα 29.
- Πατήστε το πλήκτρο ▼ για να επιλέξετε Σβήσιμο όλων ή Κλείδ. όλων.
- Πατήστε το πλήκτρο ► για να μπείτε στο μενού Σβήσιμο όλων ή Κλείδ. όλων.
- Πατήστε το πλήκτρο ► για να καθαρίσετε όλα τα κανάλια ή για να κλειδώσετε όλα τα κανάλια.

### Κλείδωμα των πλαϊνών χειριστηρίων (κλείδωμα για παιδιά)

Μπορείτε να κλειδώσετε τα πλαϊνά χειριστήρια της τηλεόρασης για να μη μπορούν τα παιδιά να αλλάζουν κανάλια. Ωστόσο, έτσι δεν αποκλείετε την αλλαγή καναλιών, από τα εσάς ή τα παιδιά σας, με χρήση του τηλεχειριστηρίου.

#### ANALOG

- Πατήστε το πλήκτρο (ΜΕΝΟ) για να εμφανιστεί το Κυρίως Μενού.
- Πατήστε το πλήκτρο ▲ ή το πλήκτρο ▼ για να επιλέξετε Χαρακ/ριστικά και, στη συνέχεια, πατήστε το πλήκτρο ► ή το πλήκτρο ()) για να μπείτε στο μενού.
- Πατήστε το πλήκτρο ▼ για να επιλέξετε Κλείδωμα και, στη συνέχεια, πατήστε το πλήκτρο ► ή το πλήκτρο <sup>(0)</sup> για να μπείτε στο μενού.

|                 | PH  | IILIPS |
|-----------------|-----|--------|
| 🖙 Χαρακ/ριστικά |     |        |
| Χρονοδ/κόπτης   | Οχι | Δ      |
| Κλειδωμα        |     |        |
| Κλειδωμα        |     |        |
| Auto HDMI       |     |        |
|                 |     |        |
|                 |     |        |
|                 |     |        |
|                 |     |        |

- Πατήστε το πλήκτρο ▲ ή το πλήκτρο ▼ για να επιλέξετε Ναι ή Οχι.
- Πατήστε το πλήκτρο ► ή το πλήκτρο ()
   για να επιβεβαιώσετε την επιλογή σας.
- Πατήστε το πλήκτρο ◄ για να επιστρέψετε στο προηγούμενο μενού.

ANALOG

 Πατήστε το πλήκτρο (ΝΕΝΟ) για να κλείσει το μενού.

### Απόλαυση του Ambilight

Αυτή η ενότητα ισχύει μόνο για τις τηλεοράσεις που διαθέτουν το χαρακτηριστικό Ambilight.

#### Ενεργοποίηση και απενεργοποίηση του φωτός περιβάλλοντος

ANALOG

- Πατήστε το πλήκτρο (ΜΕΝΟ) για να εμφανιστεί το Κυρίως Μενού.
- Πατήστε το πλήκτρο ▲ ή το πλήκτρο
   για να επιλέξετε Ambilight και, στη συνέχεια, πατήστε το πλήκτρο ► ή το πλήκτρο () για να μπείτε στο μενού.

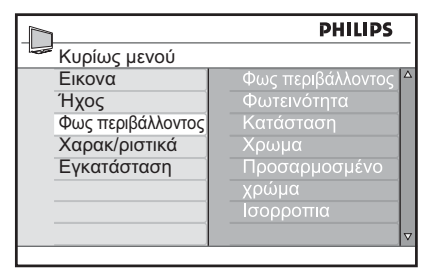

 Πατήστε τα πλήκτρα ▲ και ▼ για να επιλέξετε Ναι ή Οχι.

|               |               | P   | HILIPS |
|---------------|---------------|-----|--------|
|               | Ambilight     |     |        |
| 1             | Ambilight     | Οχι | Δ      |
| C             | Φωτεινότητα   | Ναι |        |
| ł             | Κατάσταση     |     |        |
| )             | Κρωμα         |     |        |
| Т             | Τροσαρμοσμένο |     |        |
| $\rightarrow$ | (ρώμα         |     |        |
| 1             | σορροπια      |     |        |
|               |               |     | ▽      |

- Πατήστε το πλήκτρο ◄ για να επιστρέψετε στο προηγούμενο μενού.
- Πατήστε το πλήκτρο (ΝΕΝΟ) για να κλείσει το μενού.

### Διαμόρφωση ρυθμίσεων Ambilight

- Εκτελέστε τα βήματα 1 έως 3 της προηγούμενης διαδικασίας για να μπείτε στο μενού Ambilight.
- Πατήστε τα πλήκτρα ▲ και ▼ για να επιλέξετε μια από τις παρακάτω επιλογές: Φωτεινοτησ, Κατάσταση, Χρώμα, Προσαρμοσμένο χρώμα ή Ισορροπία.
- Πατήστε το πλήκτρο ► ή το πλήκτρο () για να επιβεβαιώσετε την επιλογή σας.
- Πατήστε τα πλήκτρα ▲ και ▼ για να επιλέξετε τις επιλογές για το χαρακτηριστικό.
- Διαμορφώστε την επιλογή και πατήστε το πλήκτρο ► ή το πλήκτρο (ΟΚ) για να επιβεβαιώσετε τη διαμόρφωση.

Στον παρακάτω κατάλογο περιγράφονται οι επιλογές Ambilight:

- Φωτεινότητα
   Ρύθμιση της φωτεινότητας της λυχνίας
   Ambilight.
- Κατάσταση
   Επιλογή μιας από τις παρακάτω προεπιλεγμένες καταστάσεις
   λειτουργίας: Χρώμα, Ξεκούραστο, Μέτριο και Δυναμικό.
  - Χρώμα Επιλογή ενός από τα παρακάτω χρωματικά θέματα: Ζεστό λευκό, Ψυχρό λευκό, Μπλε, Κόκκινο, Πράσινο, Κίτρινο, Μοβ, Προσαρμοσμένο.
- Προσαρμοσμένο χρώμα
   Ορισμός κορεσμού ή παλέτας χρωμάτων.
   Σημείωση: Αυτή η επιλογή εμφανίζεται μόνο αφού επιλέξετε Προσαρμοσμένο από την επιλογή Χρώμα που περιγράφεται παραπάνω.
- Ισορροπία
   Ρύθμιση της έντασης των χρωμάτων στα πλάγια της εικόνας.

### Προσαρμογή ρυθμίσεων εικόνας και ήχου

Μπορείτε να προσαρμόσετε τις ρυθμίσεις της εικόνας και του ήχου.

ANALOG

- Πατήστε το πλήκτρο (ΜΕΝΟ) για να εμφανιστεί το Κυρίως Μενού.
- Πατήστε το πλήκτρο ▲ ή το πλήκτρο ▼ για να επιλέξετε Εικόνα ή Χος, και, στη συνέχεια, πατήστε το πλήκτρο ► ή το πλήκτρο <sup>(0)</sup> για να μπείτε στο μενού.

|                | PHILIPS        |
|----------------|----------------|
| Εικονα         |                |
| Φωτεινοτησ     | Αντιθεση       |
| Χρωμα          | Active Control |
| Αντιθεση       | Μείωση θορύβου |
| Ευκρινεια      | Ελάττωση       |
| Θερμ/Σια Χρωμ. | τεχνουργημάτων |
| More Options   | Ψηφιακή φυσική |
|                | κίνηση         |
|                | 2              |
|                |                |

|                 | PHILIPS |
|-----------------|---------|
| Ήχος            |         |
| Equalizer       | 120HZ ^ |
| Ισορροπια       | 200HZ   |
| Αυτόματη ένταση | 500HZ   |
| ήχου            | 1200HZ  |
| Incr. Surround  | 3000HZ  |
| BBE             | 7500HZ  |
|                 | 12000HZ |
|                 |         |
|                 |         |

- Πατήστε το πλήκτρο ▲ ή το πλήκτρο
   για να επιλέξετε μια ρύθμιση Εικόνα ή Ήχος και, στη συνέχεια, πατήστε το πλήκτρο ► ή το πλήκτρο () για να μπείτε στο μενού.
- Πατήστε το πλήκτρο ▲ ή το πλήκτρο ▼ για να προσαρμόσετε τη ρύθμιση Εικόνα ή Ήχος.
- Πατήστε το πλήκτρο ◄ για να επιστρέψετε στο προηγούμενο μενού.

ANALOG 6. Πατήστε το πλήκτρο (ΜΕΝΟ) για να κλείσει το μενού.

### Ρυθμίσεις εικόνας

Σε αυτόν τον κατάλογο περιγράφονται οι ρυθμίσεις εικόνας:

- Φωτεινοτησ
   Αλλαγή τής φωτεινότητας της εικόνας.
- Χρώμα Αλλαγή της έντασης του χρώματος.
- Αντίθεση
   Αλλαγή της διαφοράς μεταξύ ανοιχτών και σκούρων αποχρώσεων στην
   περιοχή αντίθεσης της τηλεόρασης.
- Ευκρίνεια
   Αύξηση ή ελάττωση της ευκρίνειας.
- Θερμ/Σια Χρωμ.
   Κυκλική εναλλαγή μεταξύ των παρακάτω ρυθμίσεων χρώματος:
   Ψυχρή (περισσότερο μπλε),
   Κανονική (ισορροπημένη) και Θερμή (περισσότερο κόκκινο).
- More Options
  - Αντίθεση+
     Αύξηση της περιοχής αντίθεσης της τηλεόρασης. Επιλέξτε Ναι για να ενεργοποιήσετε το χαρακτηριστικό Αντίθεση+.
  - Active Control [Ενεργός έλεγχος] Αυτόματη προσαρμογή ρύθμισης εικόνας για βέλτιστη ποιότητα εικόνας σε οποιεσδήποτε συνθήκες σήματος.
  - Μείωση θορύβου

Ελάττωση θορύβου εικόνας (λευκές κουκίδες) που οφείλεται σε μετάδοση ασθενούς σήματος. Επιλέξτε Ναι για να ενεργοποιήσετε το χαρακτηριστικό ελάττωσης θορύβου.

### Προσαρμογή ρυθμίσεων εικόνας και ήχου (συνέχεια)

- Ελάττωση τεχνουργ.
   Εξομάλυνση των μεταβάσεων σε ψηφιακό περιεχόμενο.
- Ψηφιακή φυσική κίνηση Εξάλειψη τρανταγμάτων στις κινούμενες εικόνες.

### Ρυθμίσεις ήχου

Σε αυτόν τον κατάλογο περιγράφονται οι ρυθμίσεις ήχου:

- Equalizer
   Προσαρμογή του τόνου του ήχου.
- Ισορροπία
   Εξισορρόπηση του ήχου μεταξύ του αριστερού και του δεξιού ηχείου.
- Αυτόματη ένταση ήχου
   Περιορισμός απότομης αύξησης στην ένταση του ήχου, ιδιαίτερα κατά την αλλαγή προγράμματος ή διαφημιστικών διαλειμμάτων.
- Incr. Surround
  - Επιλέξτε μεταξύ Incredible
     Surround και Στέρεο όταν πρόκειται για στερεοφωνική μετάδοση.
  - Επιλέξτε μεταξύ Μονοφ και
     Διευρυμένος όταν πρόκειται για μονοφωνική μετάδοση.
- BBE (ήχος υψηλής ευκρίνειας)
   Επαναφορά καθαρότητας και
   παρουσίας για καλύτερη κατανόηση
   της ομιλίας και μουσικό ρεαλισμό.

### Χρήση της έξυπνης εικόνας και του έξυπνου ήχου

### Χρήση της έξυπνης εικόνας

Μπορείτε να αλλάξετε μεταξύ μιας συλλογής προκαθορισμένων ρυθμίσεων εικόνας. Πατήστε το πλήκτρο Ο για να μετακινηθείτε κυκλικά μεταξύ των ρυθμίσεων.

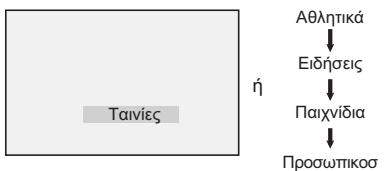

Η ρύθμιση **Προσωπική** είναι η ρύθμιση που δημιουργείτε χρησιμοποιώντας το μενού **Εικόνα** στο **Κυρίως Μενού**. Αυτή είναι η μόνη ρύθμιση **Έξυπνη εικόνα** που μπορεί να τροποποιηθεί. Όλες οι υπόλοιπες ρυθμίσεις είναι προεπιλεγμένες.

Στον παρακάτω κατάλογο συνοψίζονται οι επιλογές έξυπνης εικόνας.

- Ταινίες Ρυθμίσεις φωτεινής και πολύ καθαρής εικόνας, κατάλληλες για κινηματογραφική εμπειρία.
- Αθλητικά
   Ιδανικές για τα αγαπημένα σας αθλητικά προγράμματα και φυσικές ρυθμίσεις.
- Ειδήσεις
   Κατάλληλες για παρακολούθηση σε ημίφως και σκοτεινό περιβάλλον με χαλαρή ατμόσφαιρα.
- Παιχνίδια
   Για Η/Υ, κονσόλες παιχνιδιών, κλπ.
- Προσωπική
   Οι προσαρμοσμένες ρυθμίσεις που ορίσατε με το μενού Εικόνα στο Κυρίως Μενού.

### Χρήση του έξυπνου ήχου

Μπορείτε να αλλάξετε μεταξύ μιας συλλογής προκαθορισμένων ρυθμίσεων ήχου. Πατήστε το πλήκτρο το πλήκτρο το πλήκτρο το πλήκτρο το πλήκτρο το πλήκτρο το πλήκτρο το πλήκτρο το πλήκτρο το πλήκτρο το το μετακινηθείτε κυκλικά μεταξύ των ρυθμίσεων.

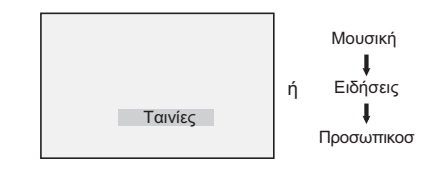

Η ρύθμιση Προσωπική είναι η ρύθμιση που δημιουργείτε εσείς χρησιμοποιώντας το μενού Ήχος στο Κυρίως Μενού. Αυτή είναι η μόνη ρύθμιση Έξυπνος ήχος που μπορεί να τροποποιηθεί. Όλες οι υπόλοιπες ρυθμίσεις είναι προεπιλεγμένες.

Στον παρακάτω κατάλογο συνοψίζονται οι επιλογές έξυπνου ήχου.

- Ταινίες
- Μουσική
   Καθαρή μουσική που εμπλουτίζει την αίσθηση της ακοής σας.
- Ειδήσεις Ήχος υψηλής ποιότητας που δίνει έμφαση στο βάθος του ήχου.
- Προσωπική
   Οι προσαρμοσμένες ρυθμίσεις που ορίσατε με χρήση του μενού Ήχος στο Κυρίως Μενού.

### Μορφές εικόνας

Η μετάδοση των εικόνων μπορεί να γίνει με διάφορες μορφές. Πατήστε το πλήκτρο ψη για να μετακινηθείτε κυκλικά μεταξύ των μορφών εικόνας και να επιλέξετε τη μορφή προβολής που προτιμάτε.

#### Ευρεια Οθονη

Η εικόνα εμφανίζεται στις αυθεντικές αναλογίες των εικόνων που εκπέμπονται σε μορφή 16:9.

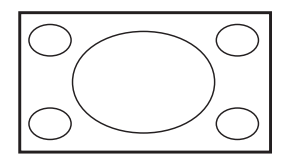

Σημείωση: Αν προβάλλετε μία εικόνα 4:3 σε ευρεία οθόνη, η εικόνα θα τραβηχτεί οριζοντίως.

#### 4:3

Η εικόνα αναπαράγεται σε μορφή 4:3 και εμφανίζεται μια μαύρη λωρίδα σε κάθε πλευρά της εικόνας.

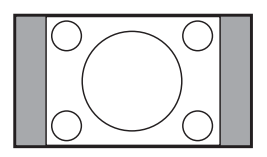

#### ΔΜεγεθυνση 14:9

Η εικόνα εμφανίζεται σε μορφή 14:9. Μια λεπτή μαύρη ζώνη παραμένει και στις δυο πλευρές της εικόνας ενώ το πάνω και το κάτω μέρος της εικόνας αποκόπτεται.

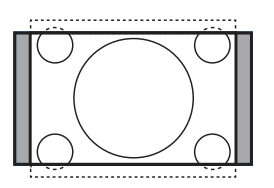

#### Μεγεθυνση 16:9

Η εικόνα μεγεθύνεται σε μορφή 16:9. Αυτή η λειτουργία συνίσταται όταν προβάλλονται εικόνες με μαύρες λωρίδες στο πάνω και κάτω μέρος (μορφή «γραμματοκιβωτίου»). Σε αυτή τη λειτουργία, αποκόπτονται μεγάλα τμήματα της εικόνας στο πάνω και κάτω μέρος.

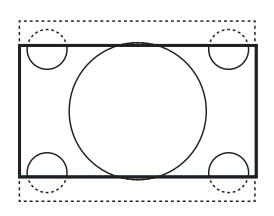

#### Zoom Υπο/Τλωυ

Αυτή η λειτουργία χρησιμοποιείται για την προβολή εικόνων 4:3 σε πλήρη επιφάνεια οθόνης αφήνοντας ορατούς τους υποτίτλους. Αποκόπτεται το πάνω τμήμα της εικόνας.

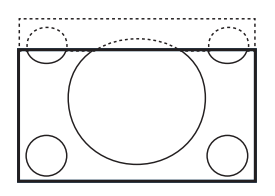

#### Υπερευρεια

Αυτή η λειτουργία χρησιμοποιείται για την προβολή εικόνων 4:3 σε πλήρη επιφάνεια οθόνης μεγεθύνοντας τα πλαϊνά της εικόνας.

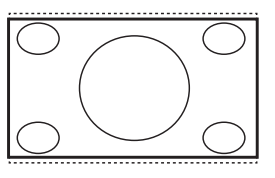

### Χρήση του teletext

To teletext είναι ένα σύστημα πληροφοριών που μεταδίδεται από ορισμένα κανάλια. Το teletext μπορεί να χρησιμοποιηθεί όπως μια εφημερίδα. Παρέχει επίσης πρόσβαση σε υπότιτλους για θεατές με προβλήματα ακοής ή που δεν είναι εξοικειωμένοι με τον ήχο της γλώσσας της εκπομπής.

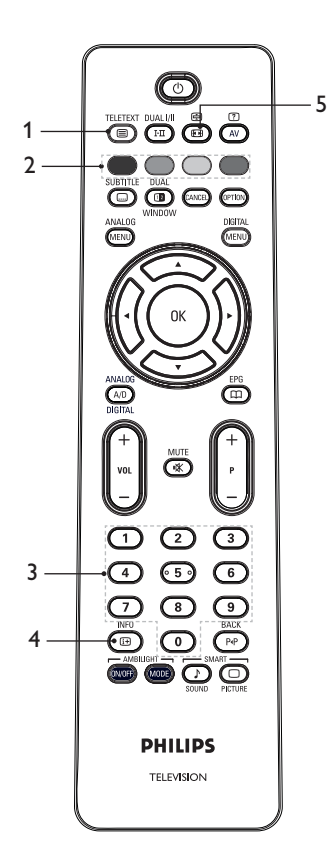

Για να ενεργοποιήσετε ή να απενεργοποιήσετε την εμφάνιση του teletext. Εμφανίζεται μια σελίδα περιεχομένων με μια λίστα με στοιχεία στα οποία μπορείτε να έχετε πρόσβαση. Κάθε στοιχείο διαθέτει έναν αντίστοιχο 3-ψήφιο αριθμό σελίδας. Αν το επιλεγμένο κανάλι δεν μεταδίδει teletext, θα εμφανιστεί η ένδειξη 100 και η οθόνη θα παραμείνει κενή. Για να βγείτε από το teletext, πατήστε ξανά το πλήκτρο

2. Απευθείας πρόσβαση

Για απευθείας πρόσβαση στα στοιχεία. Τα έγχρωμα πεδία εμφανίζονται στο κάτω μέρος της οθόνης. Τα έγχρωμα πεδία αναβοσβήνουν αν το στοιχείο ή η σελίδα δεν είναι προς το παρόν διαθέσιμα.

- 3. Επιλογή σελίδας ① έως ③ Εισαγωγή αριθμού σελίδας teletext. Για παράδειγμα, για πρόσβαση στη σελίδα 120, εισάγετε τον αριθμό 120. ο αριθμός εμφανίζεται στην πάνω αριστερή γωνία της οθόνης. Όταν βρεθεί η σελίδα, ο μετρητής σταματά την αναζήτηση και εμφανίζεται η σελίδα. Επαναλάβετε αυτήν την ενέργεια για να προβάλλετε μία άλλη σελίδα. Αν ο μετρητής συνεχίζει την αναζήτηση, η σελίδα δεν μπορεί να μεταδοθεί. Αν συμβεί αυτό, επιλέξτε άλλο αριθμό.
- 4. Περιεχόμενα 🕲

Επιστροφή στη σελίδα περιεχομένων. Η σελίδα περιεχομένων είναι συνήθως η σελίδα 100 ή το μενού καταλόγου επιλογών.

è

 Συγκράτηση σελίδας Μερικές σελίδες περιλαμβάνουν υποσελίδες που εμφανίζονται αυτόματα διαδοχικά. Αυτό το πλήκτρο χρησιμοποιείται για να σταματήσει ή να συνεχίσει η διαδοχή των υποσελίδων. Η ένδειξη <sup>(Ξ)</sup> εμφανίζεται πάνω αριστερά. Χρησιμοποιήστε τα πλήκτρα
 ή ► για να επιλέξετε την προηγούμενη ή την επόμενη υποσελίδα.

### Χρήση του teletext (συνέχεια)

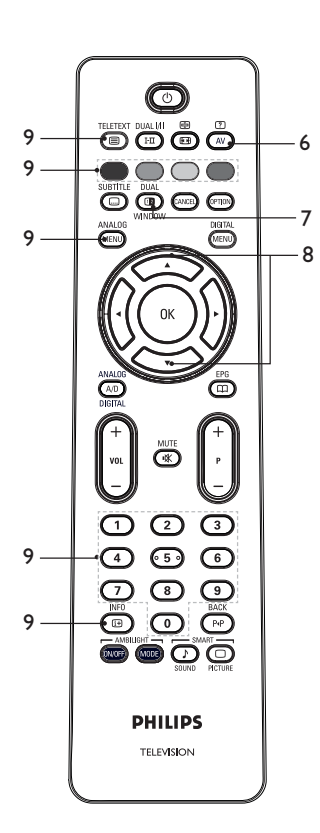

- ? 6. Κρυφές πληροφορίες 🗛 Εμφάνιση ή απόκρυψη κρυφών πληροφοριών, όπως λύσεις σε παιχνίδια ή γρίφους.
- Εικόνα τηλεόρασης/teletext
  - Πατήστε το πλήκτρο 📖 για προβολή του teletext στα δεξιά και της εικόνας της τηλεόρασης στην αοιστερή πλευρά της οθόνης.
  - Πατήστε το πλήκτρο 回 για να επιστρέψετε σε προβολή μόνο της εικόνας της τηλεόρασης στην οθόνη.
  - Πατήστε το πλήκτρο 📵 για να επιστρέψετε σε πλήρη σελίδα teletext.

- Εμφάνιση του πάνω ή του κάτω μέρους της σελίδας. Αν το πατήσετε ξανά, η σελίδα επανέρχεται στο κανονικό της μέγεθος.
- 9. Αγαπημένες σελίδες

Για να εμφανίσετε τις αγαπημένες σας σελίδες. Αυτή η επιλογή είναι διαθέσιμη μόνο στην αναλογική κατάσταση λειτουργίας. Οι αγαπημένες σελίδες μπορούν να ανοίξουν με πάτημα των έγχρωμων πλήκτρων. Μόλις οριστούν, οι αγαπημένες σελίδες είναι προεπιλεγμένες κάθε φορά που επιλέγετε τη λειτουργία teletext. Για να αποθηκεύσετε τις αγαπημένες σελίδες, προχωρήστε ως εξής: TELETEXT

- Πατήστε το πλήκτρο 回 για να ενεργοποιήσετε τη λειτουργία teletext. ANALOG
- Πατήστε το πλήκτρο (MENU) για να αλλάξετε στη λειτουονία αγαπημένων σελίδων.
- Χρησιμοποιήστε τα πλήκτρα έως (9) για να εισάγετε τη σελίδα teletext που θέλετε να αποθηκεύσετε ως αγαπημένη.
- Πατήστε και κρατήστε πατημένο το έγχρωμο πλήκτρο της επιλογής σας για 5 δευτερόλεπτα. ο αριθμός της σελίδας εμφανίζεται στην έγχρωμη περιοχή και η σελίδα είναι πλέον αποθηκευμένη.
- Επαναλάβετε τα παραπάνω βήματα για τα υπόλοιπα έγχρωμα πλήκτρα.
- Για να βγείτε από τη λειτουργία αγαπημένων σελίδων, πατήστε το ANALOG πλήκτρο
- Για να βγείτε από τη λειτουργία TELETEXT teletext, πατήστε το πλήκτρο (
  ).
- Για να διαγράψετε τις αγαπημένες σελίδες, πηγαίνετε στις αγαπημένες
  - σελίδες πατώντας το πλήκτρο 🌘 για 5 δευτερόλεπτα περίπου.

### Σύνδεση εξοπλισμού HD στην τηλεόρασή σας

 Συνδέστε την έξοδο HDMI ή DVI του εξοπλισμού HD σε οποιοδήποτε συνδετήρα HDMI της τηλεόρασης. Χρησιμοποιήστε καλώδιο HDMI σε DVI ή καλώδιο HDMI σε HDMI.

Εναλλακτικά, μπορείτε να συνδέσετε την έξοδο YPbPr του εξοπλισμού HD στην είσοδο Component Video της τηλεόρασής σας.

- Αν χρησιμοποιείτε καλώδιο HDMI σε DVI, συνδέστε το συνδετήρα ήχου του εξοπλισμού HD στον αριστερό ή δεξιό συνδετήρα ήχου (L ή R, αντίστοιχα) στα πλάγια της τηλεόρασης.
- Πατήστε το πλήκτρο AV για να εμφανιστεί ο κατάλογος πηγών.
- Πατήστε το πλήκτρο ▲ ή το πλήκτρο ▼ για να επιλέξετε τη σωστή πηγή HDMI.

| Дíui     | 1021 | ur | onu | ciii | ne y | με | vu | μυ | vic | 70 |
|----------|------|----|-----|------|------|----|----|----|-----|----|
|          |      |    |     |      |      |    |    |    |     |    |
| <b>—</b> |      |    | _\  |      |      |    | 4  |    | _\  |    |

 Πατήστε το πλήκτρο ► ή το πλήκτρο (●) για να επιβεβαιώσετε την επιλεγμένη πηγή.

### Προσαρμογή ρυθμίσεων εικόνας ή ήχου στη λειτουργία HD

- Πατήστε το πλήκτρο (ΕΝΟ) για να εμφανιστεί το Κυρίως Μενού.
- Πατήστε το πλήκτρο ▲ ή το πλήκτρο
   για να επιλέξετε Εικόνα ή Ήχος,
   και, στη συνέχεια, πατήστε το πλήκτρο
   ή το πλήκτρο <sup>()</sup> για να μπείτε στο μενού.

- Πατήστε το πλήκτρο ▲ ή το πλήκτρο
   για να επιλέξετε μια ρύθμιση Εικόνα ή Ήχος και, στη συνέχεια, πατήστε το πλήκτρο ► ή το πλήκτρο <sup>(0K)</sup> για να μπείτε στο μενού.
- Πατήστε το πλήκτρο ▲ ή ▼ το πλήκτρο για να προσαρμόσετε τη ρύθμιση Εικόνα ή Ήχος.
- Πατήστε το πλήκτρο ◄ για να επιστρέψετε στο προηγούμενο μενού.
- Πατήστε το πλήκτρο (ΜΕΝΟ) για να κλείσει το μενού.

### Ρυθμίσεις εικόνας σε λειτουργία HD

Εκτός των χαρακτηριστικών οριζόντιας και κατακόρυφης μετατόπισης, όλες οι ρυθμίσεις εικόνας σε λειτουργία PC είναι ίδιες όπως οι ρυθμίσεις εικόνας στη λειτουργία TV.

- Οριζόντια μετατόπιση
   Ρύθμιση της οριζόντιας θέσης της εικόνας.
- Κατακόρυφη μετατόπιση
   Ρύθμιση της κατακόρυφης θέσης της εικόνας.

### Ρυθμίσεις ήχου σε λειτουργία HD

Όλες οι ρυθμίσεις ήχου σε λειτουργία ΗD είναι ίδιες όπως οι ρυθμίσεις ήχου σε λειτουργία TV.

### Διαμόρφωση της τηλεόρασης σε λειτουργία HD

Πρέπει να διαμορφώσετε την τηλεόραση σε λειτουργία HD όταν συνδέετε εξοπλισμό HD που υποστηρίζει τις εξής αναλύσεις: 480p, 720p, 1080i ή 1080p.

Το μενού Χαρακ/ριστικά περιλαμβάνει την επιλογή Επιλογή λειτουργίας και την επιλογή Φορμά.

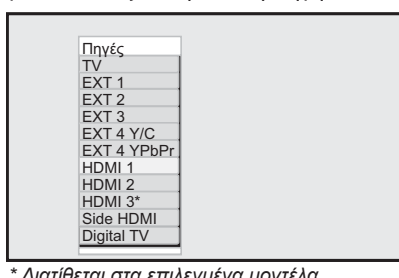

### Χρήση της τηλεόρασης σε λειτουργία HD (συνέχεια)

ANALOG

- Πατήστε το πλήκτρο (ΜΕΝΟ) για να εμφανιστεί το Κυρίως Μενού.
- Πατήστε το πλήκτρο ▲ ή το πλήκτρο ▼ για να επιλέξετε Χαρακ/ριστικά και, στη συνέχεια, πατήστε το πλήκτρο ▶ ή το πλήκτρο () για να μπείτε στο μενού.
- Πατήστε το πλήκτρο ▼ για να επιλέξετε Επιλογή λειτουργίας και, στη συνέχεια, πατήστε το πλήκτρο ► ή το πλήκτρο <sup>OK</sup> για να εισάγετε τη ρύθμιση.

|               | 1  | PHILIPS |
|---------------|----|---------|
| Χαρακ/ριστικά |    |         |
| Χρονοδ/κόπτης | PC |         |
| Κλειδωμα      | HD |         |
| Κλειδωμα      |    |         |
| Auto HDMI     |    |         |
| Επιλογή       |    |         |
| κατάστασης    |    |         |
|               |    |         |
|               |    | ▼       |

- Πατήστε το πλήκτρο ▲ ή το πλήκτρο ▼ για να επιλέξετε HD.
- Πατήστε το πλήκτρο ◄ για να επιστρέψετε στο προηγούμενο μενού.

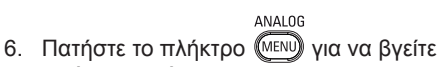

#### Προβολή στην κατάσταση Native 1080

από το μενού.

Σημείωση: Μόνο οι τηλεοράσεις με πλήρες ΗD 1080p μπορούν να προβάλλουν στην κατάσταση Native 1080p.

Όταν συνδέετε εξοπλισμό HD που υποστηρίζει ανάλυση 1080i ή 1080p, είναι διαθέσιμο το χαρακτηριστικό **Οθόνη** (native 1080) στο μενού Χαρακ/ριστικά. Αυτό το χαρακτηριστικό σας επιτρέπει να προβάλλετε την αρχική μορφή HD σε κατάσταση 1080i & 1080p. ANALOG

- Πατήστε το πλήκτρο (ΜΕΝΟ) για να εμφανιστεί το Κυρίως Μενού.
- Πατήστε το πλήκτρο ▲ ή το πλήκτρο
   για να επιλέξετε Χαρακ/ριστικά, και, στη συνέχεια, πατήστε το πλήκτρο
   ή το πλήκτρο <sup>(0K)</sup> για να μπείτε στο μενού.
- Πατήστε το πλήκτρο ▼ για να επιλέξετε Οθόνη.

|               | PHILII      | <b>PS</b> |
|---------------|-------------|-----------|
| Χαρακ/ριστικά |             |           |
| Χρονοδ/κόπτης | native 1080 |           |
| Κλειδωμα      |             |           |
| Κλειδωμα      |             |           |
| Auto HDMI     |             |           |
| Οθόνη         |             |           |
|               |             |           |
|               |             |           |
|               |             | ▽         |
|               |             |           |

- Πατήστε το πλήκτρο ► για να μπείτε σε κατάσταση Οθόνη.
- Πατήστε το πλήκτρο ► δυο φορές για να ανοίξετε την επιλογή Οχι/Ναι στο native 1080.

| Ρ   | HILIPS |
|-----|--------|
|     |        |
| Οχι | Δ      |
| Ναι |        |
|     |        |
|     |        |
|     |        |
|     |        |
|     |        |
|     | ▽      |
|     | Ρ      |

- Πατήστε τα πλήκτρα ▲ ▼ για να επιλέξετε Οχι ή Ναι. Επιλέξτε την επιλογή Ναι για να προβάλλετε σε κατάσταση native 1080.
- Πατήστε το πλήκτρο ◄ για να επιστρέψετε στο προηγούμενο μενού.
- ΑΝΑΙΔG
   Πατήστε το πλήκτρο (ΜΕΝΟ) για να κλείσει το μενού.

### Χρήση της τηλεόρασης σε λειτουργία HD (συνέχεια)

### Υποστηριζόμενες μορφές

Στους παρακάτω πίνακες δίνονται οι υποστηριζόμενες μορφές για την κατάσταση HD.

| HD | 720p | 108 | 30p  | 1080i |
|----|------|-----|------|-------|
| SD | 480i |     | 576i |       |

Σημείωση: Αυτή η τηλεόραση Philips είναι συμβατή με HDMI. Αν δεν έχετε καλή εικόνα, αλλάξτε τη μορφή εικόνας στις περιφερειακές συσκευές που χρησιμοποιείτε. Για παράδειγμα, για μια συσκευή αναπαραγωγής DVD, επιλέξτε 480p, 576p, 720p, 1080i ή 1080p. Δεν πρόκειται για ελάττωμα της τηλεόρασης.

### Χρήση του Auto HDMI

Την πρώτη φορά που συνδέετε μια συσκευή σε μια σύνδεση HDMI, η τηλεόραση μεταβαίνει αυτόματα σε αυτό το κανάλι HDMI. Η τηλεόραση δεν κάνει αυτόματη μετάβαση για επακόλουθες συνδέσεις HDMI.

#### Απενεργοποίηση του Auto HDMI

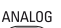

- Πατήστε το πλήκτρο (ΜΕΝΟ) για να εμφανίσετε το Κυρίως μενού.
- Πατήστε το πλήκτρο ▲ ή ▼ για να επιλέξετε Χαρακτηριστικά και πατήστε το πλήκτρο ► ή ֎ για εισαγωγή στο μενού.

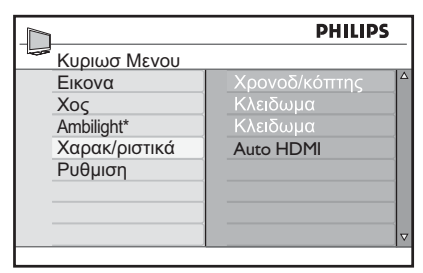

\* Διατίθεται στα επιλεγμένα μοντέλα

- Πατήστε το πλήκτρο ▼ για να επιλέξετε Auto HDMI και πατήστε το πλήκτρο ► ή ֎ για εισαγωγή στο μενού.
- Πατήστε το πλήκτρο ▲ ή ▼ για να επιλέξετε Κλειστό.

|               | P   | HILIPS |
|---------------|-----|--------|
| Χαρακ/ριστικά |     |        |
| Χρονοδ/κόπτης | Οχι |        |
| Κλειδωμα      | Ναι |        |
| Κλειδωμα      |     |        |
| Auto HDMI     |     |        |
|               |     |        |
|               |     |        |
|               |     |        |
|               |     |        |

 Πατήστε το πλήκτρο ◄ για να επιστρέψετε στο προηγούμενο μενού.

ΑΝΑΙΟG
 Πατήστε το πλήκτρο (ΜΕΝΟ) για να έξοδο από το μενού.

### Χρήση της τηλεόρασης ως οθόνη υπολογιστή

Μπορείτε να χρησιμοποιήσετε την τηλεόραση ως οθόνη Η/Υ, συνδέοντας την έξοδο HDMI ή DVI του Η/Υ σε οποιοδήποτε από τους συνδετήρες HDMI της τηλεόρασης. Χρησιμοποιήστε καλώδιο HDMI σε DVI ή καλώδιο HDMI σε HDMI. Η σύνδεση μέσω VGA δεν υποστηρίζεται.

Όταν χρησιμοποιείτε συνδετήρα HDMI για να συνδέσετε τον Η/Υ στην τηλεόραση, μπορεί να χρειαστεί να αλλάξετε την ανάλυση ή τις ρυθμίσεις του Η/Υ. Μπορεί να δείτε ένα πλαίσιο διαλόγου στην οθόνη και να χρειαστεί να πατήσετε "ΟΚ" για να συνεχίσετε να παρακολουθείτε τηλεόραση. Ανατρέξτε στο εγχειρίδιο του υπολογιστή για πληροφορίες σχετικά με τον τρόπο αλλαγής της ανάλυσης ή των ρυθμίσεων του Η/Υ.

### Σύνδεση Η/Υ στην τηλεόραση

- Συνδέστε την έξοδο HDMI ή DVI του H/Y σε οποιοδήποτε συνδετήρα HDMI της τηλεόρασης. Χρησιμοποιήστε καλώδιο HDMI σε DVI ή καλώδιο HDMI σε HDMI.
- Αν χρησιμοποιείτε καλώδιο HDMI σε DVI, συνδέστε το συνδετήρα του ήχου του H/Y στους συνδετήρες L ή R στα πλάγια της τηλεόρασης.
- Πατήστε το πλήκτρο (Αν) για να εμφανιστεί ο Κατάλογος πηγών.
- Πατήστε το πλήκτρο ▲ ή το πλήκτρο ▼ για να επιλέξετε τη σωστή πηγή HDMI.

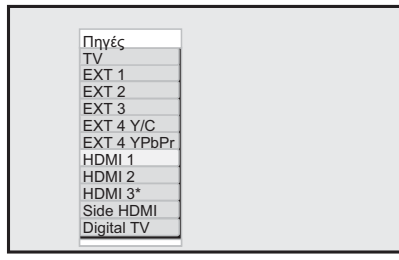

\* Διατίθεται στα επιλεγμένα μοντέλα

 Πατήστε το πλήκτρο ► ή το πλήκτρο () για να επιβεβαιώσετε την επιλεγμένη πηγή.

### Προσαρμογή ρυθμίσεων εικόνας ή ήχου στη λειτουργία PC

Για πληροφορίες σχετικά με τον τρόπο προσαρμογής των ρυθμίσεων εικόνας ή ήχου στην κατάσταση HD, ακολουθήστε τη διαδικασία της ενότητας Προσαρμογή ρυθμίσεων εικόνας ή ήχου στη λειτουργία HD στη σελίδα 39.

### Ρυθμίσεις εικόνας σε λειτουργία PC

Οι ρυθμίσεις εικόνας στη λειτουργία HD είναι ίδιες όπως αυτές που περιγράφονται στην ενότητα *Ρυθμίσεις εικόνας σε λειτουργία HD* στη σελίδα 39.

### Ρυθμίσεις ήχου σε λειτουργία PC

Όλες οι ρυθμίσεις ήχου σε λειτουργία PC είναι ίδιες όπως οι ρυθμίσεις ήχου σε λειτουργία TV.

#### Διαμόρφωση της τηλεόρασης σε λειτουργία PC

Για πληροφορίες σχετικά με τη διαμόρφωση της τηλεόρασης σε λειτουργία PC, ακολουθήστε τη διαδικασία της ενότητας Διαμόρφωση της τηλεόρασης σε λειτουργία HD στη σελίδα 39. Κατά τη διαδικασία, επιλέξτε PC αντί HD.

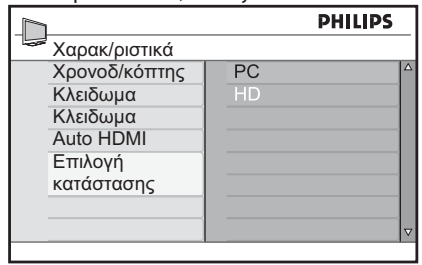

### Υποστηριζόμενες αναλύσεις υπολογιστή

Υποστηρίζονται οι ακόλουθες αναλύσεις οθόνης.

| 640 x 480, 60 Hz | 1024 x 768, 60 Hz  |
|------------------|--------------------|
| 640 x 480, 72 Hz | 1024 x 768, 70 Hz  |
| 640 x 480, 75 Hz | 1024 x 768, 75 Hz  |
| 640 x 480, 85 Hz | 1024 x 768, 85 Hz  |
| 800 x 600, 60 Hz | 1280 x 768, 60 Hz  |
| 800 x 600, 72 Hz | 1280 x 1024, 60 Hz |
| 800 x 600, 75 Hz | 1360 x 768, 60 Hz  |
| 800 x 600. 85 Hz |                    |

### Αντιμετώπιση προβλημάτων

Παρακάτω δίνεται ένας κατάλογος συμπτωμάτων που ενδέχεται να αντιμετωπίσετε με την τηλεόρασή σας. Πριν καλέσετε για σέρβις, πραγματοποιήστε αυτούς τους απλούς ελέγχους.

| Σύμπτωμα                                                                                                    | Πιθανές λύσεις                                                                                                    |
|----------------------------------------------------------------------------------------------------|----------------------------------------------------------------------------------------------------|
| Δεν υπάρχει ένδειξη<br>στην οθόνη                                                                                                    | <ul> <li>Ελέγξτε αν έχει συνδεθεί σωστά το καλώδιο ρεύματος στην πρίζα<br/>και στην τηλεόραση σας. Αν εξακολουθεί να μην υπάρχει ρεύμα,<br/>αποσυνδέστε το φις. Περιμένετε 60 δευτερόλεπτα και συνδέστε<br/>ξανά το φις. Θέστε την τηλεόραση ξανά σε λειτουργία.</li> </ul>                                                                                                    |
|                                                                                                    | <ul> <li>Πατήστε το πλήκτρο 🕑 στο τηλεχειριστήριο.</li> </ul>                                                                                                    |
| Κακή λήψη<br>(θόρυβος, «χιόνια»)                                                                                                    | <ul> <li>Ελέγξτε τη σύνδεση της κεραίας στην τηλεόραση και στην αντίστοιχη υποδοχή του τοίχου.</li> <li>Επιχειρήστε να ρυθμίσετε χειροκίνητα την εικόνα (δείτε τη σελίδα 24).</li> <li>Έχετε επιλέξει το σωστό σύστημα τηλεόρασης; (δείτε τη σελίδα 24).</li> </ul>                                                                                                    |
| Δεν υπάρχει εικόνα                                                                                                    | <ul> <li>Βεβαιωθείτε ότι έχουν συνδεθεί σωστά τα παρεχόμενα καλώδια<br/>(το καλώδιο της κεραίας στην τηλεόραση, Η άλλη κεραία στη<br/>συσκευή εγγραφής, τα καλώδια ρεύματος κλπ).</li> <li>Βεβαιωθείτε ότι έχετε επιλέξει τη σωστή πηγή.</li> <li>Ελέγξτε αν έχει απενεργοποιηθεί το κλείδωμα για παιδιά.</li> </ul>                                                                                                    |
| Δεν υπάρχει ήχος σε<br>ορισμένα κανάλια                                                                                                    | <ul> <li>Ελέγξτε αν έχει επιλεχθεί το σωστό σύστημα τηλεόρασης (δείτε τη<br/>σελίδα 24).</li> </ul>                                                                                                    |
| Δεν υπάρχει ήχος                                                                                                    | <ul> <li>Βεβαιωθείτε ότι η ένταση του ήχου δεν έχει οριστεί στην ελάχιστη τιμή.</li> <li>Βεβαιωθείτε ότι δεν έχει ενεργοποιηθεί η λειτουργία σίγασης ( ).</li> <li>Αν είναι ενεργή η λειτουργία σίγασης, πατήστε το πλήκτρο ()</li> <li>για να την απενεργοποιήσετε.</li> <li>Ελέγξτε τις συνδέσεις μεταξύ του περιφερειακού εξοπλισμού και της τηλεόρασης</li> </ul>                                                                                                    |
| Παρεμβολές ήχου                                                                                                    | <ul> <li>Δοκιμάστε να θέσετε εκτός λειτουργίας όλες τις ηλεκτρικές<br/>συσκευές για να αποφύγετε τυχόν παρεμβολές, π.χ. πιστολάκι<br/>μαλλιών, ηλεκτρική σκούπα κλπ.</li> </ul>                                                                                                    |
| Αν δεν καταλαβαίνετε<br>την επιλεγμένη<br>γλώσσα που<br>εμφανίζεται στην<br>οθόνη για να<br>χειριστείτε τη<br>συσκευή στην<br>ψηφιακή λειτουργία | <ul> <li>Πατήστε το πλήκτρο ΜΕΙΤΑL ΥΙα να βγείτε από το μενού στην οθόνη</li> <li>Πατήστε ξανά το πλήκτρο ▼ για να εμφανιστεί το μενού.</li> <li>Πατήστε το πλήκτρο ▼ για να επιλέξετε το δεύτερο στοιχείο του μενού. Πατήστε το πλήκτρο ▶ για να μπείτε στο επόμενο επίπεδο του μενού.</li> <li>Πατήστε ξανά το πλήκτρο ▶. Πατήστε το πλήκτρο ▼ για να επιλέξετε το πλήκτρο ▼ για να μπείτε στο επόμενο επίπεδο του μενού.</li> <li>Πατήστε το πλήκτρο ▶. Πατήστε το πλήκτρο ▼ για να επιλέξετε το πλήκτρο ▼ για να μπείτε στο επόμενο επίπεδο του μενού.</li> <li>Πατήστε το πλήκτρο ▶ για να μπείτε στο επόμενο επίπεδο του μενού.</li> <li>Πατήστε το πλήκτρο ▶ για να μπείτε στο επόμενο επίπεδο του μενού.</li> <li>Πατήστε το πλήκτρο ▶ για να μπείτε στο επόμενο επίπεδο του μενού.</li> <li>Πατήστε το πλήκτρο ▶ για να μπείτε στο επόμενο επίπεδο του μενού.</li> <li>Πατήστε το πλήκτρο ▶ για να μπείτε στο επόμενο επίπεδο του μενού.</li> <li>Πατήστε το πλήκτρο ▶ για να μπείτε στο επόμενο επίπεδο του μενού.</li> <li>Πατήστε το πλήκτρο ▶ για να μπείτε στο επόμενο επίπεδο του μενού.</li> <li>Πατήστε το πλήκτρο ▶ για να μπείτε στο επόμενο επίπεδο του μενού.</li> </ul> |
| Η τηλεόραση δεν<br>αποκρίνεται στο<br>τηλεχειριστήριο                                                                                            | <ul> <li>Πλησιάστε περισσότερο τον αισθητήρα στο μπροστινό μέρος της τηλεόρασης.</li> <li>Ελέγξτε την τοποθέτηση των μπαταριών.</li> <li>Αντικαταστήστε τις μπαταρίες.</li> </ul>                                                                                                    |

### Αντιμετώπιση προβλημάτων (συνέχεια)

| Σύμπτωμα                                                                                           | Πιθανές λύσεις                                                                                                    |
|----------------------------------------------------------------------------------------------------|----------------------------------------------------------------------------------------------------|
| Δεν υπάρχουν<br>ψηφιακά κανάλια                                                                    | <ul> <li>Απευθυνθείτε στον τοπικό αντιπρόσωπο για το επίγειο σήμα<br/>ψηφιακής εικόνας στη χώρα σας.</li> </ul>                                                                                                    |
| Ένα ή περισσότερα<br>μικροσκοπικά σημεία<br>της οθόνης δεν<br>αλλάζουν χρώμα<br>μαζί με την εικόνα | <ul> <li>Αυτό το σύμπτωμα δεν αποτελεί πρόβλημα. Η οθόνη υγρών<br/>κρυστάλλων είναι κατασκευασμένη με τεχνολογία υψηλής<br/>ακριβείας, ώστε να σας παρέχει λεπτομερή εικόνα. Περιστασιακά,<br/>μερικά ανενεργά εικονοστοιχεία ίσως εμφανίζονται ως μία σταθερή<br/>κόκκινη, μπλε, πράσινη ή μαύρη κηλίδα.<br/>Σημείωση: Το γεγονός αυτό δεν επηρεάζει την απόδοση της συσκευής.</li> </ul> |
| Διακοπτόμενη<br>εικόνα ή εικόνα που<br>τρεμοπαίζει στη<br>λειτουργία HD                            | <ul> <li>Εμφανίζεται θόρυβος όταν προκύψει πρόβλημα στο συνδεδεμένο εξοπλισμό, όπως συσκευή αναπαραγωγής DVD. Ανατρέξτε στο εγχειρίδιο χρήσης του ψηφιακού εξοπλισμού που συνδέετε.</li> <li>Χρησιμοποιήστε ένα καλώδιο HDMI σε DVI που να πληροί τις τυπικές προδιαγραφές.</li> </ul>                                                                                                    |
| Δεν υπάρχει ήχος<br>ή εικόνα αλλά ανάβει<br>η κόκκινη λυχνία<br>στην πρόσοψη                       | <ul> <li>Πατήστε το πλήκτρο 🕑 στο τηλεχειριστήριο.</li> </ul>                                                                                                    |
| Δεν λειτουργούν οι<br>λειτουργίες PC                                                               | <ul> <li>Ελέγξτε αν είναι σωστές οι συνδέσεις.</li> <li>Ελέγξτε αν έχει επιλεχθεί η σωστή πηγή. Πατήστε το πλήκτρο AV για να ανοίξει ο Κατάλογος Πηγών και να επιλέξετε τη σωστή πηγή.</li> <li>Ελέγξτε αν έχετε ρυθμίσει τον υπολογιστή σε συμβατή ανάλυση.</li> <li>Ελέγξτε τη ρύθμιση της κάρτας γραφικών του υπολογιστή.</li> </ul>                                                    |
| Το χρώμα του<br>S-Video εξασθενεί                                                                  | <ul> <li>Ελέγξτε αν είναι σωστά συνδεδεμένο το καλώδιο SVHS.</li> <li>Πατήστε το πλήκτρο P + στο τηλεχειριστήριο για να αλλάξετε κανάλι και, στη συνέχεια, πατήστε το πλήκτρο P - για να επιστρέψετε στο προηγούμενο κανάλι.</li> </ul>                                                                                                    |
| Μαύρη γραμμή στο<br>πάνω και στο κάτω<br>μέρος της οθόνης<br>στη λειτουργία PC                     | <ul> <li>Αλλάξτε το ρυθμό ανανέωσης του υπολογιστή στα 60 Hz.</li> </ul>                                                                                                    |
| Το AC3 δεν είναι<br>διαθέσιμο                                                                      | <ul> <li>Το AC3 δεν υποστηρίζεται για τη συσκευή αυτή. Πατήστε το πλήκτρο</li> <li>στο τηλεχειριστήριο για να επιλέξετε εναλλακτικό ήχο.</li> </ul>                                                                                                    |
| Η κεραία της<br>τηλεόρασης δεν<br>τροφοδοτείται από<br>τη συσκευή                                  | <ul> <li>Ορισμένες κεραίες τηλεόρασης πρέπει να τροφοδοτούνται από τη<br/>συσκευή. Αυτή η τηλεόραση δεν υποστηρίζει το χαρακτηριστικό αυτό.</li> </ul>                                                                                                    |
| Η αλλαγή από ένα<br>κανάλι σε άλλο<br>καθυστερεί πολύ                                              | <ul> <li>Τα κανάλια της συνδρομητικής τηλεόρασης είναι κωδικοποιημένα<br/>από τον πάροχο της υπηρεσίας και χρειάζονται περισσότερο χρόνο<br/>για να αποκωδικοποιηθούν. Πρόκειται για κανονική συμπεριφορά<br/>και δεν χρειάζεται να κάνετε κάτι.</li> </ul>                                                                                                    |
| Δεν είναι δυνατή<br>η πρόσβαση στο<br>μενού ψηφιακής<br>λειτουργίας                                | <ul> <li>Ελέγξτε αν η τηλεόραση είναι σε αναλογική λειτουργία. Αν είναι,<br/>πατήστε το πλήκτρο (A/D) για να αλλάξετε σε ψηφιακή λειτουργία.</li> </ul>                                                                                                    |

### Περιβαλλοντικές πληροφορίες

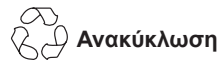

Η συσκευασία αυτού του προϊόντος προορίζεται για ανακύκλωση. Απευθυνθείτε στις τοπικές αρχές για πληροφορίες σχετικά με τον τρόπο ανακύκλωσης της συσκευασίας.

### Απόρριψη του παλιού σας προϊόντος

Το προϊόν σας κατασκευάζεται με υλικά υψηλής ποιότητας και εξαρτήματα που μπορούν να ανακυκλωθούν και να ξαναχρησιμοποιηθούν. Αν δείτε το διαγραμμένο σύμβολο ενός κάδου με τροχούς πάνω σε κάποιο προϊόν, σημαίνει ότι το προϊόν καλύπτεται από την Ευρωπαϊκή Οδηγία 2002/96/EOK.

Εξοικειωθείτε με τα τοπικά συστήματα διάθεσης ηλεκτρικών και ηλεκτρονικών προϊόντων. Συμμορφωθείτε με τους τοπικούς κανονισμούς και μην απορρίπτετε τα παλιά σας προϊόντα με τα συνήθη οικιακά σας απορρίμματα. Η σωστή απόρριψη του παλιού προϊόντος σας συμβάλλει στην αποφυγή ενδεχόμενων αρνητικών επιπτώσεων για το περιβάλλον και τη δημόσια υγεία.

#### Απόρριψη των μπαταριών

Οι παρεχόμενες μπαταρίες δεν περιέχουν τα βαρέα μέταλλα υδράργυρο και κάδμιο. Απορρίπτετε τις άδειες μπαταρίες σύμφωνα με τους τοπικούς κανονισμούς.

#### Κατανάλωση ενέργειας

- Αυτή η τηλεόραση καταναλώνει ελάχιστη ενέργεια στην κατάσταση αναμονής για ελαχιστοποίηση της επίδρασης στο περιβάλλον.
- Η πραγματική κατανάλωση ενέργειας αναγράφεται στην πινακίδα τύπου που βρίσκεται στο πίσω μέρος της τηλεόρασης.

Για περισσότερες προδιαγραφές του προϊόντος, δείτε το φυλλάδιο του προϊόντος στη διεύθυνση www.philips.com/support. **Σημείωση:** Οι προδιαγραφές και οι πληροφορίες υπόκεινται σε τροποποίηση χωρίς προηγούμενη ειδοποίηση.

Για περαιτέρω βοήθεια, καλέστε το κέντρο εξυπηρέτησης πελατών της χώρας σας. Οι αριθμοί τηλεφώνου και οι διευθύνσεις δίνονται στο φυλλάδιο εγγύησης που παρέχεται μαζί με την τηλεόραση.

#### Ηλεκτρικά, Μαγνητικά και Ηλεκτρομαγνητικά Πεδία (EMF)

- Η Royal Philips Electronics κατασκευάζει και πουλά πολλά προϊόντα που προορίζονται για καταναλωτές, τα οποία, όπως οποιαδήποτε άλλη ηλεκτρονική συσκευή, γενικά έχουν την ικανότητα να εκπέμπουν και να λαμβάνουν ηλεκτρομαγνητικά σήματα.
- Μια από τις κύριες επιχειρηματικές αρχές της Philips είναι να λαμβάνει όλα τα απαραίτητα μέτρα υγιεινής και ασφάλειας για τα προϊόντα της, να συμμορφώνεται με όλες τις ισχύουσες νομικές απαιτήσεις και να πληροί τις προδιαγραφές των προτύπων EMF που ισχύουν τη στιγμή της παραγωγής των προϊόντων.
- Η Philips δεσμεύεται να αναπτύσσει, να παράγει και να προωθεί προϊόντα που δεν προκαλούν αρνητικές επιδράσεις στην υγεία.
- Η Philips επιβεβαιώνει ότι αν τα προϊόντα της τύχουν σωστής διαχείρισης για τη χρήση για την οποία προορίζονται, είναι ασφαλή για χρήση σύμφωνα με τα επιστημονικά στοιχεία που είναι διαθέσιμα σήμερα.
- Η Philips διαδραματίζει ενεργό ρόλο στην ανάπτυξη διεθνών προτύπων EMF και προδιαγραφών ασφαλείας, γεγονός που της επιτρέπει να προλαμβάνει τις περαιτέρω εξελίξεις στην τυποποίηση και να τις ενσωματώνει νωρίτερα από τους υπόλοιπους στα προϊόντα της.

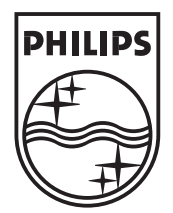

© 2007 Koninklijke Philips N.V.

All rights reserved

Document order number: 3139 125 38921